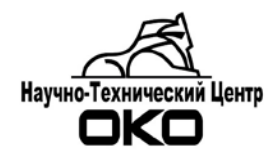

# ПРОГРАММНОЕ ОБЕСПЕЧЕНИЕ СИСТЕМЫ ПЕРЕДАЧИ ИЗВЕЩЕНИЙ «ОКО»

# Инструкция по настройке коннектора OKOGATE (Каналы SurGard, JBN, Андромеда XML\_Guard)

2018 г.

### Оглавление

| 1.  | Обь  | цие с | ведения                               | 3  |
|-----|------|-------|---------------------------------------|----|
| 2.  | Под  | цгото | вка к работе                          | 4  |
| 3.  | Кан  | ал пе | ередачи Sur-Gard                      | 5  |
| 3   | .1.  | Вклі  | ючение канала                         | 5  |
| 4.  | Кан  | ал пе | ередачи JBN                           | 8  |
| 4   | .1.  | Вклі  | ючение канала                         | 8  |
| 4   | .2.  | Про   | токол работы канала JBN               | 9  |
| 5.  | Кан  | ал пе | ередачи XML Guard                     | 11 |
| 5   | .1.  | Рабо  | ота с сертификатами                   | 11 |
| 5   | .2.  | Наст  | гройка ПО Андромеда                   | 11 |
| 5   | .3.  | Наст  | гройка ПО ОКО                         | 12 |
|     | 5.3. | 1.    | Прием сообщений                       | 15 |
|     | 5.3. | 2.    | Отправка сообщений                    | 16 |
| 5   | .4.  | Наст  | гройка абонентской базы (карточек АК) | 17 |
| При | ілож | ение. | . Таблица сообщений OKO2-Contact ID   | 21 |

# 1. Общие сведения

Данная инструкция предназначена для настройки передачи в ПО СПИР «ОКО» или приема из ПО СПИР «ОКО» извещений в протоколе SurGard через интерфейс RS-232 (каналы JBN и SurGard) или через Интернет (канал XML\_Guard).

В ПО СПИР «ОКО» передачу или прием сообщений осуществляет коннектор «OKOGate». Коннектор «OKOGate» позволяет принимать или отправлять сообщения в протоколе SurGard через com-порт или через Интернет (формат сообщений Contact ID). Драйвер обеспечивает работу **трех** каналов ПО СПИР «ОКО».

Канал **«JBN»** предназначен для приема сообщений с сервера стороннего ПО через сот-порт в протоколе SurGard (например, сервер оборудования «Jablotron»).

Канал **«SurGard»** предназначен для трансляции сообщений из ПО «ОКО» через сотпорт в стороннее программное обеспечение в протоколе SurGard (например, ПО «Кобра», ПО «Контакт» («Ритм») и др).

Канал **«XML\_Guard»** предназначен для приема извещений из ПО «Андромеда» и передачи сообщений из ПО «ОКО» в ПО «Андромеда» через Интернет в протоколе SurGard.

Перечень сообщений, которые принимает и передает ПО «ОКО» по каналам JBN, SurGard, XML\_Guard приведен в Приложении на стр. 17.

# 2. Подготовка к работе

2.1. Перед началом работы необходимо установить коннектор OKOGate. В папке OKO необходимо проверить наличие коннектора OKOGate. Содержимое папки с коннектором представлено на рисунке (при включении канала XML\_Guard файлов может быть больше):

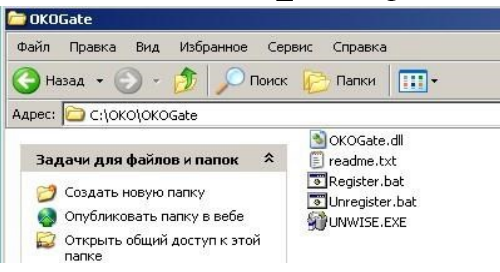

2.2. При работе ПО ОКО на ПК с установленной операционной системой Windows 7 (и более новыми версиями ОС) требуется отключить контроль учетных записей (отключить UAC; Панель управления/Изменение контроля учетных записей/Никогда не уведомлять).

http://windows.microsoft.com/ru-ru/windows7/turn-user-account-control-on-or-off

| адачи уведомлении о вносимых в компьютер изменениях                                                                                                    |                                                                                                    |
|----------------------------------------------------------------------------------------------------|----------------------------------------------------------------------------------------------------|
|                                                                                                    |                                                                                                    |
| х записей помогает предотвратить изменения, вносимые в компьютер потенциальн<br>аммами.                                                                                                   | 0                                                                                                    |
| аметрах контроля учетных записей                                                                                                    |                                                                                                    |
| илять                                                                                                    |                                                                                                    |
| По умолчанию — уведомлять только при попытках программ внести изменения в компьютер                                                                                                    |                                                                                                    |
| <ul> <li>Не уведомлять при изменении параметров<br/>Windows пользователем</li> </ul>                                                                                                    |                                                                                                    |
|                                                                                                    |                                                                                                    |
| Рекомендуется при использовании знакомых<br>программ и посещении знакомых веб-сайтов.                                                                                                    |                                                                                                    |
| зедомлять                                                                                                    |                                                                                                    |
| омлять                                                                                                    |                                                                                                    |
| Никогда не уведомлять в следующих случаях:                                                                                                    |                                                                                                    |
| <ul> <li>Попытки программ установить программное обеспечение или внести изменения в компьютер</li> <li>Изменение параметров Windows пользователем</li> </ul>                              |                                                                                                    |
| Не рекомендуется. Выбирайте этот вариант,<br>только если нужно использовать программы, не<br>сертифицированные для Windows 7, так как они<br>не поддерживают управление учетными записями | 1                                                                                                    |
| уу<br>Эр<br>Эр                                                                                                    | ых записей помогает предотвратить изменения, вносимые в компьютер потенциальн<br>раммами.<br>ираметрах контроля учетных записей<br>Эмлять<br>По умолчанию — уведомлять только при попытках<br>программ внести изменения в компьютер<br>• Не уведомлять при изменении параметров<br>Windows пользователем<br>• Рекомендуется при использовании знакомых<br>программ и посещении знакомых веб-сайтов.<br>уведомлять<br>• Рекомендуется при использовании знакомых<br>программ и посещении знакомых веб-сайтов.<br>уведомлять<br>• Инкогда не уведомлять в следующих случаях:<br>• Попытки программ установить программное<br>обеспечение или внести изменения в компьютер<br>• Изменение параметров Windows пользователем<br>• Изменение параметров Windows пользователем |

2.3. Для работы канала XML\_Guard предварительно необходимо получить и установить файлы сертификатов безопасности (см.п. 5.1).

## 3. Канал передачи Sur-Gard

Канал «SurGard» предназначен для трансляции сообщений из ПО «ОКО» через сотпорт в стороннее программное обеспечение в протоколе SurGard (формат сообщений Contact ID), например, ПО «Кобра», ПО «Контакт» («Ритм») и др.

#### 3.1. Включение канала

3.1.1. На АРМ-Сервер (+АРМ-Оператора) зайти в меню «Настройки», пункт «Конфигурация АРМ». Проверить наличие галки «Автозагрузка». Если галка стоит – ее необходимо убрать.

3.1.2. Закрыть АРМ-Сервер (+АРМ-Оператора).

3.1.3. Запустить АРМ-Сервер (+АРМ-Оператора) в окне выбора режима работы программы нажать кнопку «Конфигурация».

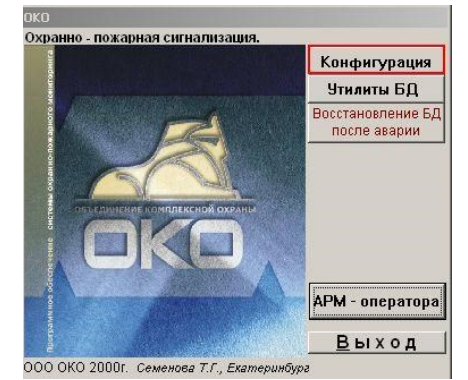

3.1.4. В окне «Конфигурация» нажать кнопку «Каналы сервера».

3.1.5. В окне «Каналы сервера»:

- поставить галку «Коннектор SurGard», нажать на кнопку «Настройки коннектора», добавить карточку;
- поставить галку «Трансляция на удаленные ПЦН».

3.1.6. В окне настроек коннектора указать только номер com-порта, в который необходимо выводить сообщения в протоколе Surgard.

Инструкция по настройке коннектора OkoGate. Версия от 07.08.2018

| 🙀 Каналы сервера ПЦН                                                                          | ×                                       |                                                        |
|-----------------------------------------------------------------------------------------------|-----------------------------------------|--------------------------------------------------------|
| 🗖 Радиоканалы                                                                                 |                                         |                                                        |
| GSM                                                                                           | SurGard коннектор<br>Данные             |                                                        |
| Г ТФМ (тел. модем<br>стационарный)<br>Г ТСР-IР протокол Настройки канала ТСР-IР               | Номер 14 СОМ 5<br>канала 2600<br>обмена | — Открыт ГОтключен                                     |
| Г RS-232                                                                                      |                                         | Г Автоконтроль<br>Интереал                             |
| Г Коннектор WEB                                                                               | ГДополнит настройки                     | контроля (мин) 0                                       |
| Коннектор SurGard Настройки коннектора                                                        |                                         | Сообщения исход.                                       |
| Г Трансляция на удаленные ПЦН<br>Пранзит через ТСР на удаленные ПЦН без заведения карточек АК | Состояние                               | Протокол работы<br>щений из ПЦН "ОКО" в формат SurGard |

3.1.7. Сохранить изменения. Запустить программу.

3.1.8. Проверить наличие сообщений в таблице «Сообщения исходящие», нажав на одноименную кнопку на карточке канала «SG». Карточку канала можно вызвать, нажав sg

кнопку

на верхней панели ПО «ОКО».

| Исходящие   | е по кан | алу | N٩  | 14                         | 12                                   |                |         |            |       |        | _     | - 0  |
|-------------|----------|-----|-----|----------------------------|--------------------------------------|----------------|---------|------------|-------|--------|-------|------|
| Гелефон, IP | Nº       | Pas | Kon | Сообщение                  | Начало                               | Конец          | ОтпДо   | GSN        | ZANO1 | кпопыт | Резул | Nº c |
| 9600        | 7000     | 17  | 0   | Снятие №55                 | 26.07.12 16:30                       | 26.07.12 16:30 | 5       | d d        |       | q 1    | Mem   | 196  |
| 9600        | 7000     | 17  | 0   | Снятие №55 разделов 1,5    | 26.07.12 16:31                       | 26.07.12 16:31 | ন্চ ন   | d d        |       | ¢ 1    | Mem   | 197  |
| 9600        | 7000     | 17  | 0   | Снятие №55 разделов 9,13   | 26.07.12 16:32                       | 26.07.12 16:32 | ম ন     | ٩          | - (-  | q 1    | Mem   | 198  |
| 9600        | 7000     | 17  | 0   | Снятие №55 разделов 17,21  | 26.07.12 16:32                       | 26.07.12 16:32 | ম ন     | d          |       | q 1    | Mem   | 199  |
| 9600        | 7000     | 17  | 0   | Снятие №55 разделов 25,29  | 26.07.1216:33                        | 26.07.12 16:33 | ম ন     | d d        | - (-  | ¢ 1    | Mem   | 200  |
| 9600        | 7000     | 17  | 0   | Снятие удаленное №55       | 26.07.1216:33                        | 26.07.12 16:33 | ম ব     | d d        |       | 9 1    | Mem   | 201  |
| 9600        | 7000     | 17  | 0   | Восстановление шлейфа      | 26.07.1216:33                        | 26.07.12 16:33 | ম ন     | ۳d         |       | 1      | Mem   | 202  |
| 9600        | 7000     | 17  | 0   | Блокировка шлейфа          | 26.07.1216:33                        | 26.07.12 16:33 | ম ন     | ۲d         |       | ¢ 1    | Mem   | 203  |
| 9600        | 7000     | 17  | 0   | Авария пож. шлейфа         | 26.07.12 16:44                       | 26.07.12 16:44 | ম ন     | d d        | - (-  | q 1    | Mem   | 204  |
| 9600        | 7000     | 17  | 0   | Восстановление пож. шлейфа | 26.07.12 16:45                       | 26.07.12 16:45 | ন ন     | d d        |       | ¢ 1    | Mem   | 205  |
| 9600        | 7000     | 17  | 0   | Блокировка пож. шлейфа     | 26.07.12 16:46                       | 26.07.12 16:46 | ম ন     | ٩          | - (-  | q 1    | Mem   | 206  |
| 9600        | 7000     | 17  | 0   | Норма пож. шлейфа          | 26.07.12 16:48                       | 26.07.12 16:46 | ম ন     | d          |       | q 1    | Mem   | 207  |
| 9600        | 7000     | 17  | 0   | Подбор ПИН                 | 26.07.12 16:47                       | 26.07.12 16:47 | ম ন     | d d        |       | q 1    | Mem   | 208  |
| 9600        | 7000     | 17  | 0   | Старт блока                | 26.07.1216:51                        | 26.07.12 16:51 | ম্চ ম   | <b>d</b> d |       | 1      | Mem   | 209  |
|             | 2        |     |     |                            | 2<br>2<br>2<br>2<br>2<br>2<br>2<br>2 |                |         |            |       |        |       |      |
|             |          | 1   |     |                            |                                      |                |         |            |       |        |       | •    |
| Выборка     | (        | )   | 08  | іновить экран Баланс SMS   | по GSM От                            | ключить недост | гавленн | ные        |       |        |       |      |

Наличие исходящие сообщений, полей «начало» и «конец», а также галочек «отправка» и «доставка» свидетельствует о работе канала.

При отсутствии сообщений на приемнике:

- необходимо поставить галку «Дополнительные настройки» на карточке канала «SG», поставить галку «Лог всех операций». Перезапустить программу.
- дождаться формирования 5-10 исходящих сообщений в канале «SG»;

• взять из папки ОКО сформировавшийся файл OKOGateX.log и направить его по адресу petu@oko-ek.ru с указанием проблемы.

ВНИМАНИЕ! Сообщения от объектов с 5-значным сетевым адресом (от 10000) по каналу не отправляются из-за особенностей протокола SurGard.

## 4. Канал передачи JBN

Канал «JBN» предназначен для приема сообщений с сервера стороннего ПО через comпорт в протоколе SurGard (формат сообщений Contact ID), например, сервер оборудования «Jablotron».

#### 4.1. Включение канала

4.1.1. На АРМ-Сервер (+АРМ-Оператора) зайти в меню «Настройки», пункт «Конфигурация АРМ». Проверить наличие галки «Автозагрузка». Если галка стоит – ее необходимо убрать.

4.1.2. Закрыть АРМ-Сервер (+АРМ-Оператора).

4.1.3. Запустить АРМ-Сервер (+АРМ-Оператора) в окне выбора режима работы программы нажать кнопку «Конфигурация».

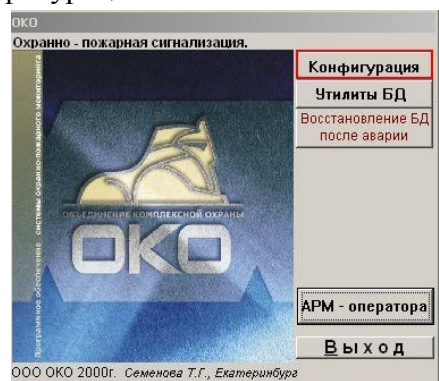

4.1.4. В окне «Конфигурация» нажать кнопку «Каналы сервера».

4.1.5. В окне «Каналы сервера»:

- поставить галку «Коннектор JBN», нажать на кнопку «Настройки коннектора», добавить карточку;
- поставить галку «Трансляция на удаленные ПЦН».

4.1.6. В окне настроек коннектора указать номер сот-порта, на кототром необходимо слушать сообщения в протоколе Surgard.

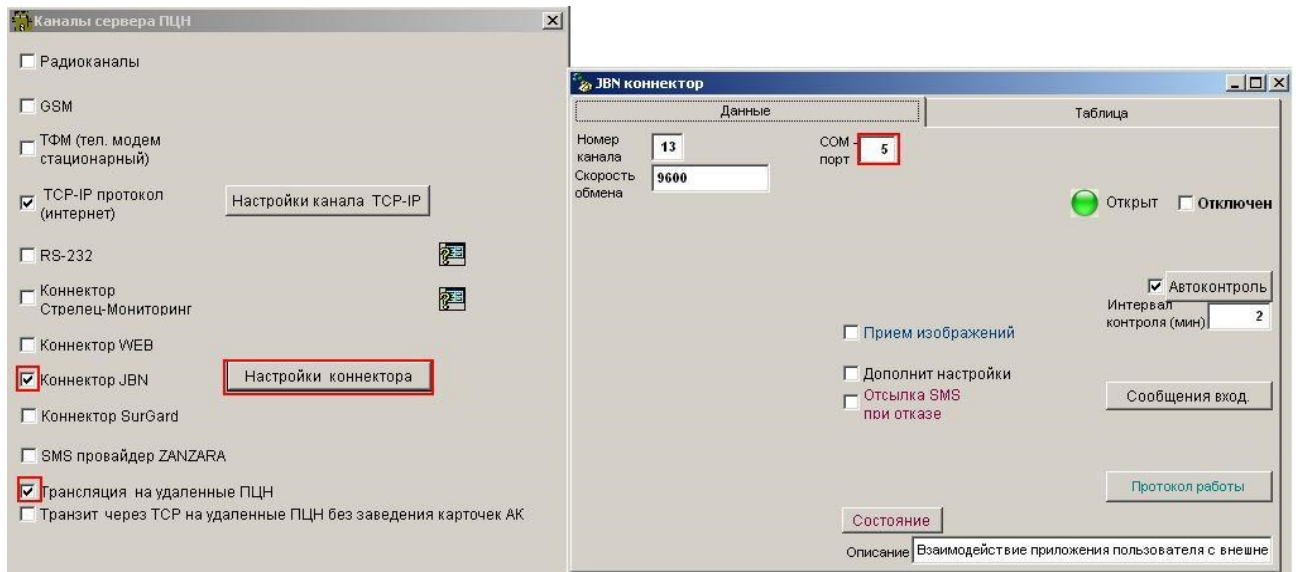

4.1.7. Сохранить изменения. Запустить программу.

4.1.8. Проверить наличие сообщений в таблице «Сообщения входящие», нажав на одноименную кнопку на карточке канала «JBN». Карточку канала можно вызвать, нажав

кнопку **П** на верхней панели ПО «ОКО».

|   | Сообще | ния   |     |                    |       | -    |    |         |       |         |         |    |                             |     |    |     |      |            | . 0         | × |
|---|--------|-------|-----|--------------------|-------|------|----|---------|-------|---------|---------|----|-----------------------------|-----|----|-----|------|------------|-------------|---|
|   | N≌     | Ретра | Pas | Сообщение          | Зон   | ₹др  | пи | Дата, в | время | 1       | Инде    | Уp | Примечания                  | Πd  | Вы | Эк  | До   | Кан-ч      | <b>У4</b> 8 |   |
|   | 7000   | 0     | 0   | Вызов скорой помош |       | 1    | TΡ | 27.07.  | 12 14 | 4:41:33 | 1       | 0  | Запрет на экран трев. и сер | Ē   | Г  | Г   |      | 13         | 1           |   |
|   | 7000   | 0     | 0   | Вызов скорой помош |       | 1    | TΡ | 27.07.  | 12 14 | 1:48:30 | 1       | 0  | Запрет на экран трев. и сер | F   | Г  |     |      | 13         | 1           |   |
|   | 7000   | 0     | 0   | Вызов скорой помош |       | 0    | TΡ | 27.07.  | 12 18 | 6:28:20 | 1       | 0  |                             | F   | П  | 7   | Г    | 13         | 1           | 1 |
|   |        |       |     |                    |       |      |    |         |       |         |         |    | 0                           |     |    |     |      |            |             |   |
| Ī |        |       |     |                    |       |      |    |         |       |         |         |    |                             |     |    |     |      |            |             |   |
| 1 |        |       |     |                    |       |      |    |         |       | Ĵ       |         |    |                             |     |    |     |      |            |             |   |
| Ī |        |       |     |                    |       |      |    |         |       |         |         |    |                             |     |    |     |      |            |             |   |
| Ī |        |       |     |                    |       |      |    |         |       |         |         |    |                             | П   |    |     |      |            |             |   |
|   | 1      |       |     |                    |       |      |    |         |       |         |         |    |                             |     |    |     |      |            |             |   |
| ī |        |       |     |                    |       |      |    |         |       |         |         |    |                             |     |    |     |      |            | П           |   |
| Ī |        |       |     |                    |       |      |    |         |       |         |         |    |                             |     |    |     |      |            |             |   |
| 1 | 1      |       |     |                    |       |      |    |         |       |         |         |    |                             | Π   |    |     |      |            | $\square$   |   |
| Ī |        |       |     |                    |       |      |    | -       |       |         |         |    |                             |     |    |     |      |            |             |   |
| Ī |        |       |     |                    |       |      |    |         |       |         |         |    |                             |     |    |     |      |            | Π           | • |
| ī |        |       |     |                    |       |      |    |         |       |         |         |    |                             | Π   |    |     |      |            | H           | • |
| ī |        |       |     |                    |       |      |    |         |       |         |         |    |                             | H   |    |     |      | -          | H           | • |
| Î |        | 2     |     |                    |       |      | -  |         |       |         |         |    | 0                           | Π   |    |     |      |            |             |   |
| Î |        |       |     |                    |       |      | _  |         |       |         |         |    |                             | H   |    |     |      |            |             | - |
| i | 1      | -     | -   | 1                  | ++    | +    |    | -       |       |         | -       | -  | 1                           | +-+ | -  | -   |      |            | ++          | ľ |
| - |        |       | -   |                    |       |      |    |         | -     | 22      |         |    |                             |     |    |     | -    | 0.00000028 | 1           | - |
| 2 | Выбо   | рка   |     | U Без повторов Без | контр | юльн | ых |         | Ast   | ообнов  | ление с | жр | ана                         | 르   | 06 | HOE | BNTE | экра       | н           |   |

Наличие входящих сообщений свидетельствует о работе канала.

#### При отсутствии сообщений на приемнике:

- необходимо поставить галку «Дополнительные настройки» на карточке канала «JBN», поставить галку «Лог всех операций». Перезапустить программу. выждать время, за которое точно должны были прийти несколько сообщений в канал JBN с сервера сторонней системы;
- взять из папки ОКО сформировавшийся файл OKOGateX.log и направить его по адресу petu@oko-ek.ru с указанием проблемы.

#### 4.2. Протокол работы канала JBN

| Восстановление связи с объектом 7303 | События | 30.07.12 15:02:22 | 13 |
|--------------------------------------|---------|-------------------|----|
| Потеря связи с объектом 7303         | События | 30.07.12 15:37:36 | 13 |

Сообщение «Потеря связи с объектом» (E356 "Loss of central polling") формируется сервером автоматически при отсутствии каких-либо сообщений от объекта в заданный интервал времени (задается на сервере).

Сообщение «Восстановление связи с объектом» (R356 "Loss of central polling-end") формируется сервером автоматически при появлении каких-либо сообщений от объекта, если до этого было сформировано сообщение «Потеря связи с объектом».

| Соединение разорвано                             | События  | 27.07.12 16:13:09 | 13 |
|--------------------------------------------------|----------|-------------------|----|
| Закрыт SURGARD коннектор №13                     | Сервер к | 27.07.12 16:13:09 | 13 |
| Инициализирую SURGARD Коннектор канала №13       | Сервер к | 27.07.12 16:14:36 | 13 |
| Запущен модуль SURGARD Коннектор канала №13      | Сервер к | 27.07.12 16:14:36 | 13 |
| Изменяю интервал контроля в состоянии канала №13 | Автомати | 27.07.12 16:14:37 | 13 |
| Изменяю интервал контроля в состоянии канала №13 | Автомати | 27.07.12 16:14:37 | 13 |
| Модуль установил соединение                      | События  | 27.07.12 16:16:14 | 13 |

Сообщение «Модуль установил соединение» формируется при установке соединения с сервером.

Сообщение «Соединение разорвано» формируется при отсутствии сообщений с сервера. Сервер может автоматически формировать тестовые сообщения (необходимо настраивать). Таймаут отсутствия сообщений с сервера по умолчанию 125 секунд.

Если после прихода сообщения «Соединение разорвано» сообщение «Модуль установил соединение с сервером» не приходит в течение интервала контроля (см.карточку канала «JBN», в настоящее время 1000 минут) ПО «ОКО» формирует сообщение «Отказ канала».

| Отказ канал                 | na SURGARD №13           |  |
|-----------------------------|--------------------------|--|
|                             |                          |  |
|                             | Оповещение деж. инженера |  |
| опер. деиствие              |                          |  |
| опер деиствие<br>Примечания |                          |  |

# 5. Канал передачи XML Guard

Канал «XML Guard» предназначен для приема сообщений от ПО «Андромеда» или передачи сообщений от ПО «ОКО» в ПО Андромеда через Интернет в протоколе SurGard (формат сообщений Contact ID).

#### 5.1. Работа с сертификатами

Для установления соединения с ОКО необходимо использовать файлы сертификатов безопасности. Данные файлы по запросу предоставляет компания «Си-Норд», разработчик ПО Андромеда. Файлы сертификатов безопасности:

Cacert.pem – корневой сертификат. Cert.cert – сертификат для обработчика. Cert.key – шифрование для обработчика Client.pfx – клиентский сертификат

Файл Client.pfx следует поместить в папку ОКО (по умолчанию C:\OKO). Файл Cacert.pem необходимо импортировать в хранилище сертификатов «Доверенные корневые центры сертификации» на компьютер с установленным АРМ-Сервер ПО «ОКО».

Файлы Cacert.pem, Cert.cert и Cert.key необходимо скопировать на компьютер с ПО Андромеда.

### 5.2. Настройка ПО Андромеда

В Центре Охраны необходимо создать обработчик событий «Открытый протокол». Далее заходим в свойства этого обработчика. Основные вкладки, на которых выполняем настройки, две: Соединение и Безопасность.

Вкладка Соединение.

| Параметры группы (Открытый протокол)                                                                                               | X         |
|----------------------------------------------------------------------------------------------------|-----------|
| Общие Номера объектов Соединение Безопа                                                                                            | сность    |
| Соединение<br>Режим организации соединения<br>Сервер (осуществляет прием входящих подкли<br>Адрес интерфейса 0.0.0.0<br>Порт 27000 | очений)   |
| Тайм-аут восстановления связи (мин) 1<br>Протоколировать обмен<br>Очистить очередь на передачу                                     | ОК Отмена |

На данной вкладке мы определяем режим работы канала: сообщения должны транслироваться из ОКО в Андромеду или наоборот, для чего выбираем нужный пункт в разделе «Режим организации соединения»: Сервер (на картинке) или Клиент. При выборе режима Сервер необходимо указать порт, по которому Андромеда будет принимать сообщения от ОКО. Так же необходимо открыть доступ на этот порт в Вашем фаерволе и/или роутере (в зависимости от организации Вашей сети). При выборе режима Клиент сообщения будут передаваться из Андромеды, и кроме порта необходимо указать адрес компьютера с программой ОКО, которая будет принимать сообщения. Соответствующий порт в фаерволе и/или роутере необходимо открыть на компьютере с программой ОКО. В случае, если Андромеда и ОКО установлены на одном компьютере – специально открывать порты не требуется.

Вкладка Безопасность.

| Параметры группы (Открытый протокол)          | x        |
|-----------------------------------------------|----------|
| Общие Номера объектов Соединение Безопасность |          |
| Имя файла корневого сертификата               |          |
| C:\sert\cacert.pem                            | È        |
| Имя файла сертификата для обработчика         |          |
| C:\sert\cert.cert                             | <u>è</u> |
| Имя файла ключа шифрования для обработчика    |          |
| C:\sert\cert.key                              | ŝ        |
| Тип удаленной системы 🛛 💌                     |          |
| ОК                                            | Отмена   |

На данной вкладке указываем путь к сертификатам безопасности, а так же выбираем тип удаленной системы: Око.

Не забываем выполнить дополнительные настройки на прочих вкладках, где определяем номера объектов, сообщения по которым будут приниматься, а так же свойства этой группы.

## 5.3. Настройка ПО ОКО

Настройка ПО ОКО требует дополнительных действий по установке сертификатов.

# Помещение файла Cacert.pem в хранилище «Доверенные корневые центры сертификации».

Зайти в Панель управления - Свойства обозревателя (Настройки Интернета) - вкладка «Содержание».

Нажать кнопку «Сертификаты».

Выбрать вкладку «Доверенные корневые центры сертификации».

Нажать кнопку «Импорт» на вкладке «Доверенные корневые центры сертификации».

| Кому выдан            | Кем выдан              | Срок де    | Понятное имя      |
|-----------------------|------------------------|------------|-------------------|
| ABA.ECOM Root CA      | ABA.ECOM Root CA       | 09.07.2009 | DST (ABA.ECOM     |
| 🔛 AddTrust External   | AddTrust External CA   | 30.05.2020 | USERTrust         |
| 🔛 America Online Roo  | America Online Root    | 20,11,2037 | America Online R  |
| 🔛 Argus-Spectrum      | Argus-Spectrum         | 09.12.2020 | <нет>             |
| 🔛 Autoridad Certifica | Autoridad Certificador | 28.06.2009 | Autoridad Certifi |
| 🔛 Autoridad Certifica | Autoridad Certificador | 29.06.2009 | Autoridad Certifi |
| 🔛 Baltimore EZ by DST | Baltimore EZ by DST    | 04.07.2009 | DST (Baltimore E  |
| 😬 Belgacom E-Trust P  | Belgacom E-Trust Prim  | 21.01.2010 | Belgacom E-Trus   |
| C&W HKT SecureN       | C&W HKT SecureNet      | 16.10.2009 | CW HKT Secure     |
|                       | 1                      |            |                   |
| MUDDI Skenopin        | , удалить              |            | Дополнитель       |
| значения сертификата  |                        |            |                   |
| значения сертификата  |                        |            |                   |

В открывшемся окне мастера загрузки сертификатов нажать кнопку «Далее». В открывшемся окне выбрать файл Cacert.pem с помощью кнопки «Обзор».

| Хранилища сертификатов -                             | это области системы в которых і                       | производится   |
|------------------------------------------------------|-------------------------------------------------------|----------------|
| хранение сертификатов.                               |                                                       |                |
| Выбор хранилища может бы<br>можно указать размещение | ть произведен Windows автомат<br>сертификата вручную. | ически, или же |
| 🔘 Автоматически выбра                                | ать хранилище на основе типа се                       | ертификата     |
| • Поместить все сертиф                               | рикаты в следующее хранилище                          |                |
| Хранилище сертифика                                  | этов:                                                 |                |
| Доверенные корнев                                    | ые центры сертификации                                | <u>О</u> бзор  |
|                                                      |                                                       |                |
|                                                      |                                                       |                |
|                                                      |                                                       |                |
|                                                      |                                                       |                |
|                                                      |                                                       |                |

|                | Инструкция по настройке коннен                                                                                                    | ктора      | OkoGate.        | Версия от           | 07.03.2018    |
|----------------|----------------------------------------------------------------------------------------------------|------------|-----------------|---------------------|---------------|
|                | Мастер импорта сертификатов                                                                                                    | ×          |                 |                     |               |
|                | Завершение работы мастера<br>импорта сертификатов успешно<br>завершена.<br>Были указаны следующие параметры:<br>Содержание<br>Иня файла                                                           |            |                 |                     |               |
| Прадупраж      | PRAIMA REPAILS BARARSHIAPPH                                                                                                    |            |                 | _                   | VÍ            |
| Предупреж      | дение системы безопасности                                                                                                    |            |                 |                     |               |
|                | товится установка сертификата от центра сертификации (ЦС) в этон домене:                                                                                                    |            |                 |                     |               |
| - 0            |                                                                                                    |            |                 |                     |               |
| n:             | е удается проверить, что сертификат принадлежит ОКО СА. U обратитесь к. ОКО СА. и подтвердите его происхождение. Следующие числа оудут полез                                                      | яны для да | анного процесса |                     |               |
| 0              | тпечаток (sna1): 3CD14080 4A665507 3FF9C44E CA6F4F85 4Z377098                                                                                                    |            |                 |                     |               |
| n;<br>Ec<br>yx | редупреждение:<br>сли установить данный корневой сертификат, то Windows автонатически будет доверять любону сертификату, выданнону ЦС. Установка сертификата (<br>казывает, что рикс прививается. | без отпеч  | атка может при  | вести к риску безог | асности. "Да" |
| Ус             | становить данный сертификат?                                                                                                    |            |                 |                     |               |
|                | Да Нет                                                                                                    |            |                 |                     |               |

Проверить наличие сертификата в хранилище «Доверенные корневые центры сертификации».

| обранные корневые цен                   | прогеортных ации   Дов | еренные изда | атели ј издатели, н |
|-----------------------------------------|------------------------|--------------|---------------------|
| Кому выдан                              | Кем выдан              | Срок де      | Понятное имя        |
| Class 2 Public Prima                    | Class 2 Public Primary | 02.08.2028   | VeriSign Class 2    |
| 🔛 Class 3 Primary CA                    | Class 3 Primary CA     | 07.07.2019   | CertPlus Class 3    |
| 🔛 Class 3 Public Prima                  | Class 3 Public Primary | 02.08.2028   | VeriSign Class 3    |
| 🖼 Class 3 Public Prima                  | Class 3 Public Primary | 08.01.2004   | VeriSign Class 3    |
| 🖼 Class 3P Primary CA                   | Class 3P Primary CA    | 07.07.2019   | CertPlus Class 3    |
| 🔛 Class 3TS Primary CA                  | Class 3TS Primary CA   | 07.07.2019   | CertPlus Class 3    |
| 🕾 CNord                                 | CNord                  | 03.08.2014   | <нет>               |
| 🖴 Copyright (c) 1997                    | Copyright (c) 1997 Mi  | 31.12.1999   | Microsoft Timest    |
| Deutsche Telekom                        | Deutsche Telekom Ro    | 10.07.2019   | Deutsche Teleko     |
| мпорт Экспорт<br>значения сертификата - | Удалить                |              | Дополнитель         |
| ice>                                    |                        |              | Просмо              |

## 5.3.1. Прием сообщений

На АРМ-Сервер (+АРМ-Оператора) зайти в меню «Настройки», пункт «Конфигурация АРМ». Проверить наличие галки «Автозагрузка». Если галка стоит – ее необходимо убрать.

Закрыть АРМ-Сервер (+АРМ-Оператора).

Запустить АРМ-Сервер (+АРМ-Оператора) в окне выбора режима работы программы нажать кнопку «Конфигурация».

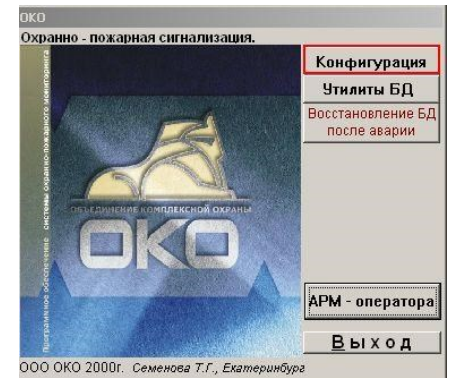

В окне «Конфигурация» нажать кнопку «Каналы сервера». В окне «Каналы сервера»:

- поставить галку «Коннектор XML Guard», нажать на кнопку «Настройки коннектора», добавить карточку;
- поставить галку «Трансляция сообщений по доп. каналам». В окне настроек коннектора указать:
- **GUID ПЦН** уникальный идентификатор ПЦН в формате GUID, записывается в виде строки из тридцати двух шестнадцатеричных цифр, разбитых на группы дефисами. GUID ПО ОКО: 54665703-E19F-424C-B4CF-F7A81EFB0E02
- Локальный IP адрес для входящих сообщений (не обязательно, драйвер по умолчанию запускается на адресе 0.0.0.0, т.е. осуществляется прослушка на всех интерфейсах);
- Порт для входящих соединений по умолчанию 30002. В случае, если необходимо настроить передачу сообщений из ОКО в Андромеду можно оставить номер порта по умолчанию. Если же нам необходима передача сообщений из Андромеды в ОКО необходимо указать номер порта, который мы установили в ПО Андромеда на вкладке «Соединение» группы «Открытый протокол» при выбранном параметре «Режим организации соединения» Клиент, кроме этого в случае установки ОКО и Андромеды на разных компьютерах открыть этот порт в фаерволе и/или роутере.
- Имя сервера удаленного сертификата Server9;
- Имя файла сертификата client.pfx, файл предоставляется ООО «ОКО», его необходимо поместить в папку ОКО, в которой хранятся все файлы программы (по умолчанию, С:\OKO);
- Пароль к файлу пароль предоставляется ООО «ОКО»;
- Включить опцию «Использовать SSL/TLS»; В случае передачи сообщений из Андромеды в ОКО выполняем дополнительную настройку ставим галочку в пункте «Дополнит. настройки», после чего прямо под пунктом «Использовать SSL/TLS» появится пункт «Прием вход. сетевых подключений», где ставим галочку.

|                                                                        | Ин                                                                                                    | нструкция по настр                  | ойке кон           | нектора OkoGate.                                                                        | Версия от | 07.03.2018 |
|------------------------------------------------------------------------|----------------------------------------------------------------------------------------------------|-------------------------------------|--------------------|-----------------------------------------------------------------------------------------|-----------|------------|
| 🗞 XML_GUARD коннектор                                                  |                                                                                                    |                                     |                    |                                                                                         | ×         |            |
| Данные                                                                 |                                                                                                    |                                     | Таблица            |                                                                                         |           |            |
| № 15<br>Клиента 15<br>GUID 54665703-E19F-424C-B4CF<br>Порт вх. 30002 2 | Лок.<br>вх. л<br>Имя сервера<br>уд.сертификата<br>Имя_субъекта<br>сертификата<br>Имя файла<br>сертификата | IP<br>co5.<br>Server9<br>client.pfx | Пароль к<br>файлу  | 1234567<br>П Отключен                                                                   | 1         |            |
| Сооощ.<br>П Дополнит настройки                                         | 🔽 Использа                                                                                                | OBATH SSL/TLS                       |                    | 🥅 Автоконтроль                                                                          |           |            |
|                                                                        | ☐ Уведомл<br>при отка:<br>Сообщени                                                                        | ение<br>зе                          | Кл<br>(<br>С<br>Уд | пиенты канала<br>Сообщения вход.<br>Сообщения исход.<br>алить все карточки<br>Анаромелы | -         |            |
|                                                                        | Службы<br>Состояни<br>Описание В:                                                                         | аимодействие с ПЦН                  | Пр<br>"ОКО" в ф    | Протокол работы<br>инятые редакции БД<br>ормате XML_GUARD                               |           |            |

Сохранить изменения. Для получения сообщений из Андромеды настройки закончены, можно запустить программу. Если нам нужно передавать сообщения – продолжаем настройки.

## 5.3.2. Отправка сообщений

Выполнить все пункты раздела 5.3.1.

| a XML_GUARD коннектор                                                                                                    |                                                                                                    | _ 🗆 ×                                                                                                    |
|----------------------------------------------------------------------------------------------------|----------------------------------------------------------------------------------------------------|----------------------------------------------------------------------------------------------------|
| Данные                                                                                                    |                                                                                                    | Таблица                                                                                                    |
| № клиента 15<br>с∪ІD 54665703-Е19F-424С-В4СF<br>Порт для 27000 20<br>исх.сообщ, 27000 20<br>Сообщ, 30002 20<br>Требовать сертификат<br>Время отсутствия 0 20<br>время окидания 0 20<br>твета 0 20<br>7 Дополнит настройки | Лок. Р<br>Вх. соб.<br>Имя сервера<br>уд. сертификата<br>Имя_субъекта<br>сертификата<br>Время между<br>посылками<br>Ф Использовать SSL/TLS<br>Прием вход. сетевых подк<br>Уровень лога<br>Уведомление<br>при отказе<br>Сообщения<br>службы<br>Состояние<br>Взаимодействие с П | Пароль к<br>файлу 1234567<br>Отключен<br>Автоконтроль<br>Лючений<br>Клиенты канала<br>Сообщения вход.<br>Сообщения вход.<br>Сообщения исход<br>Удалить все карточки<br>Андгомелы<br>Протокол работы<br>Принятые редакции БД |

Ставим галочку в пункте «Дополнит. настройки», далее в разделе «Порт для исх. сообщений» указываем номер порта, который мы установили в ПО Андромеда на вкладке «Соединение» группы «Открытый протокол» при выбранном параметре «Режим организации соединения» - Сервер.

Нажать на кнопку «Клиенты канала». Создать карточку клиента.

|                                                                                                    | Инструкция по настройке коннектора OkoGate. Ве                                               | ерсия о |
|----------------------------------------------------------------------------------------------------|----------------------------------------------------------------------------------------------|---------|
| 🗞 Клиенты канала XML_GUARD                                                                                                    |                                                                                              | 1       |
| Данные                                                                                                    | Таблица                                                                                      |         |
| № 3<br>клиента<br>IP-адрес 10.10.1.230                                                                                                    | П Региональный 🛃                                                                             |         |
| GUID<br>клиента 801А9E05-BE03-44DB-90D/                                                                                                    | 🗔 Отключен                                                                                   |         |
| Г Соединение через входящие                                                                                                    | Г Автоконтроль<br>Интервал<br>контроля (мин)<br>Доп. транолация на № 0                       |         |
| <ul> <li>✓ Трансляция сообщений</li> <li>Трансляция отказов АК</li> <li>Действия по тревоге</li> <li>Время транс. (мин.)</li> <li>20</li> <li>Все сообщения</li> <li>Тревожные</li> <li>Тревожные</li> <li>Тожарные</li> <li>Технические</li> <li>✓ Взят/Снят</li> </ul> | Уведомление<br>при отказе<br>Команды<br>Сообщения исход.<br>Сообщения<br>службы<br>Состояние |         |
| Г Контрольный<br>Г Выборка по объектам<br>Г Выборка по ГБР                                                                                                    | Описание                                                                                     |         |

07.03.2018

В окне настроек клиента канала указать:

- **IP-адрес клиента** статический IP-адрес ПК, на котором установлено ПО Андромеда;
- GUID клиента уникальный идентификатор клиента в формате GUID, записывается в виде строки из тридцати двух шестнадцатеричных цифр, разбитых на группы дефисами, например,

GUID Андромеды: 801А9Е05-ВЕ03-44DВ-90DА-2В324В094FAB

• Включить трансляцию сообщений и выбрать нужную категорию сообщений.

## 5.4. Настройка абонентской базы (карточек АК)

### 5.4.1. Загрузка/удаление карточек в ПО «Андромеда» из ПО «ОКО»

### Все карточки или выборка карточек

Для передачи всех карточек (либо карточек, на которых включена трансляция по каналу) объектов в ПО «Андромеда» необходимо:

- открыть окно клиента канала XML\_Guard;
- в меню команды выбрать пункт «Добавление объектов в протоколе клиента»;

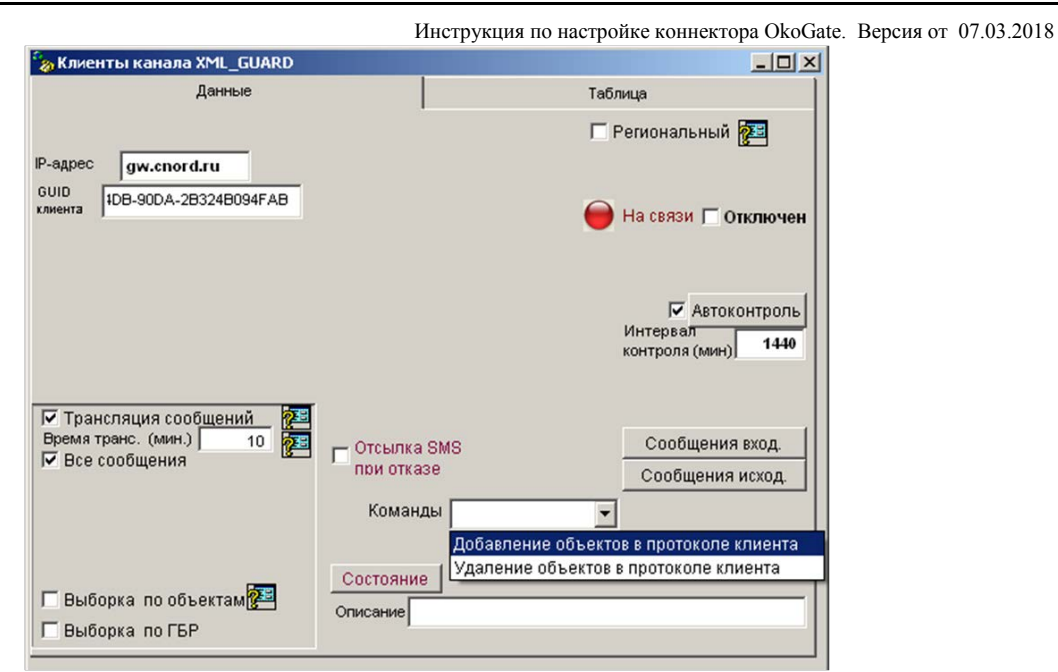

Для удаления карточек объектов из ПО «Андромеда» необходимо:

- открыть окно клиента канала XML\_Guard;
- в меню команды выбрать пункт «Удаленние объектов в протоколе клиента»;

При этом в ПО «Андромеда» будет передана следующая информация из ПО «ОКО» (при условии, что она заполнена в карточке АК):

- номер объекта,
- тип объекта (класс),
- название объекта,
- номер договора (совпадает с номером объекта),
- адрес,
- дата монтажа,
- дата начала обслуживания,
- комментарий для оператора,
- комментарий для ГБР,
- комментарий к ответственным лицам,
- разделы (номер и тип оборудования ББ, БК, БР),
- зоны (номер зоны, раздел зоны, примечание, оборудование).

Если включена опция трансляции сообщений с выборочных объектов (см. 5.4.2), то будут переданы карточке только этой выборки объектов.

#### Отдельная карточка.

Для передачи отдельной карточки АКв ПО «Андромеда» необходимо: - открыть вкладку «Настройки» карточки АК;

| 👗 Отказ более 12                                                                                    | 0 часов 22.0                                                                | 5.13 11:38 Постано                                                                                                  | вка                                                                   |                                                                                                    | _ 🗆 🗵                      |
|----------------------------------------------------------------------------------------------------|-----------------------------------------------------------------------------|----------------------------------------------------------------------------------------------------|-----------------------------------------------------------------------|----------------------------------------------------------------------------------------------------|----------------------------|
| Nº 7001                                                                                             | Общее                                                                       | Состояние                                                                                                    | Разделы                                                               | Оборудование                                                                                          | Настройки                  |
| Разделов - 3                                                                                        |                                                                             | Дополнительно                                                                                                    |                                                                       | Каналы                                                                                                |                            |
| 22.05.13.11:38<br>Въятие разд. 0<br>GPRS Трансляция<br>Баланс SMS<br>SMS/E-MAIL<br>Регламе Тр. регл | №<br>ГБР<br>I M <u>ЧС</u><br>SMS/E-M<br>I Perламе<br>I План                 | 7001 Разде<br>Прот<br>УВО<br>IAIL<br>ент на постановку и<br>на отключение п                                         | лов 3<br>окол 2 Рег<br>Ид<br>ли снятие ин<br>шлейфов пос<br>Ин<br>пос | зерв.№<br>ентифик.№<br>тервал контроля<br>ступления сипналов (мин)<br>становок/снятий (мин)           | 0<br>1<br>3000<br>7200 👰 👰 |
| История<br>Сообщения<br>Вызова<br>Сработки<br>Заявки<br>Пользователи                                | Г Пользов<br>Наличие<br>Переим<br>Наличие<br>Вывод <<br>Запрет с<br>Грансля | атели<br>е пож. датчиков<br>енование сообщен<br>е тревожной кнопки<br>Отключение сети 2<br>оповещения об 4-х<br>ция | ий Пе<br>и Се<br>20в> натрев. зи<br>часовом отключ<br>Редактирование  | риод тех. обслуж. (мес)<br>ірийный номер<br>сран ГСосСа<br>кении сети 2208<br>карточки клиента XML_GU | 0<br>зязьНадзор<br>UARD    |
| Акт<br>Коэф. тр.=1.20                                                                               | Г Акт<br>Г Козф. тр<br>Протокол                                             | удоемкости <u>Пере</u><br>изменений в карто                                                                         | чке                                                                   | Панель <br>Примечания по сети :<br>                                                                   | 220B                       |
| Опрос состояния                                                                                     |                                                                             |                                                                                                    |                                                                       |                                                                                                    |                            |

- нажать кнопку «Редактирование карточки клиента XML\_Guard.

При этом содержимое полей карточки будет отправлено в ПО «Андромеда»:

- номер объекта,
- тип объекта (класс),
- название объекта,
- номер договора (совпадает с номером объекта),
- адрес,
- дата монтажа,
- дата начала обслуживания,
- комментарий для оператора,
- комментарий для ГБР,
- комментарий к ответственным лицам,
- разделы (номер и тип оборудования ББ, БК, БР),
- зоны (номер зоны, раздел зоны, примечание, оборудование).

# Настройка трансляции сообщений из ПО «ОКО» в ПО «Андромеда» от выборочных объектов.

Для передачи отдельной карточки АКв ПО «Андромеда» необходимо:

- открыть вкладку «Настройки» карточки АК;

| 崔 Отказ более 16                                                                                | 4 часов 20.05                                                                                                    | 5.13 16:14 Тревога | PBK                                                                                                    |                                                                                                    | ×                                                  | Клиенты каналов                            |                                                       |
|-------------------------------------------------------------------------------------------------|----------------------------------------------------------------------------------------------------|--------------------|----------------------------------------------------------------------------------------------------|----------------------------------------------------------------------------------------------------|----------------------------------------------------|--------------------------------------------|-------------------------------------------------------|
| He 7006                                                                                         | Общее                                                                                                    | Состояние          | Разделы                                                                                                    | Оборудование                                                                                                    | Настройки                                          | Данные                                     | Таблица                                               |
| Разделов - 1                                                                                    |                                                                                                    | Дополнительно      |                                                                                                    | Каналы                                                                                                    | Ĩ                                                  |                                            | 2                                                     |
| Сорадотки<br>Сорадотки<br>Сообщения<br>Сообщения<br>Сработки<br>Заявки<br>Акт<br>Коэф. тр.=1.20 | №<br>ГБР<br>МЧС<br>SMS/E-М<br>Регламе<br>Регламе<br>Регламе<br>Глан<br>Пользов<br>Наличие<br>Переиме<br>Наличие<br>Вывод <0<br>Запрет о<br>Транслан<br>Акт<br>Козф. тру<br>Протокол н | 7006 Разде         | лов 1 Рез<br>окол 2 Рез<br>Иде<br>ли снятие Инт<br>пос<br>ий Пеј<br>1 Сеј<br>20в> на трев. зк<br>насовом отключ<br>Редактирование ј<br>чке | ерв. №<br>ервал контроля<br>тупления сипналов (мин)<br>ервал контроля<br>тановок/снятий (мин)<br>оиод тех. обслуж. (мес)<br>оийный номер<br>ран Госсв<br>ении сети 220в<br>карточки клиента XML_GL<br>Панель<br>Примечания по сети 2 | 0<br>12<br>3000<br>7200 Г Г Г<br>язьНадзор<br>JARD | Н₂ канала 15<br>Н₂ клиента 0<br>Примечание | С Отключен<br>коннсктор<br>Данные<br>33-E19F-424C-B4C |

- поставить опцию «Трансляция»;
- нажать на кнопку «Клиент/Канал», указать номер канала XML\_Guard;
- сохранить изменения в карточке АК.

# Приложение. Таблица сообщений OKO2-Contact ID

|             |                |                        |                       |       | -   |
|-------------|----------------|------------------------|-----------------------|-------|-----|
| Код         |                |                        |                       |       | ИЗ  |
| Contact ID  | Тип            | Название               | Перевод (условный)    | в ОКО | OKO |
| Medical Ala | <u>rms –10</u> | 0                      |                       |       |     |
| 1100        | Zone           | Medical                | Медицинский           | 1     | 1   |
| 3100        | Zone           | Medical-end            |                       | 0     | 0   |
|             |                |                        | Ралиобредоклередатник |       |     |
| 1101        | Zone           | Personal Emergency     | гидноорелокпередит шк | 1     | 1   |
| 3101        | Zone           | Personal Emergency-end |                       | 0     | 0   |
| 1102        | Zono           | Fail to report in      |                       | 0     | 0   |
| 2102        | Zone           | Fail to report in and  | Ошиока при передаче в | 0     | 0   |
| 5102        | Zone           | Fail to report in-end  |                       | 0     | 0   |
| Fire Alarms | -110           |                        |                       |       |     |
| 1110        | Zone           | Fire                   | Пожарная тревога      | 1     | 1   |
| 3110        | Zone           | Fire-end               |                       | 1     | 1   |
| 1111        | Zone           | Smoke                  | Дым                   | 0     | 0   |
| 3111        | Zone           | Smoke-end              |                       | 0     | 0   |
| 1112        | Zone           | Combustion             | Возгорание            | 0     | 0   |
| 3112        | Zone           | Combustion-end         |                       | 0     | 0   |
| 1112        | Zono           | Water Flow             | Поток рожи            | 0     | 0   |
| 2112        | Zono           | Water Flow and         | ПОТОК ВОДЫ            | 0     | 0   |
| 5115        | Zone           | water 110w-end         |                       | 0     | 0   |
| 1114        | Zone           | Heat                   | Высокая температура   | 0     | 0   |
| 3114        | Zone           | Heat-end               |                       | 0     | 0   |
|             |                |                        | Кнопка вызова         |       |     |
| 1115        | Zone           | Pull Station           | пожарных              | 1     | 1   |
| 3115        | Zone           | Pull Station-end       |                       | 0     | 0   |
| 1116        | Zone           | Duct                   | Трубопровод           | 0     | 0   |
| 3116        | Zone           | Duct-end               | r J - r               | 0     | 0   |
| 1117        | Zana           | Eleme                  | Orayy                 | 0     | 0   |
| 2117        | Zone           | Flame and              | Огонь                 | 0     | 0   |
| 5117        | Zone           |                        |                       | 0     | 0   |
| 1118        | Zone           | Near Alarm             | Близко к тревоге      | 1     | 1   |
| 3118        | Zone           | Near Alarm-end         |                       | 0     | 0   |
| Panic Alarm | s –120         | 1                      | I                     | ı     | L   |
| 1120        | Zone           | Panic                  | Тревога               | 1     | 1   |
| 3120        | Zone           | Panic-end              |                       | 1     | 0   |
| 1121        | User           | Duress                 | Принуждение           | 1     | 1   |
| 3121        | User           | Duress-end             |                       | 0     | 0   |
| 1           | 1              |                        |                       |       | 1   |

| 1122         | Zone     | Silent                      | Без оповещения | 1 | 1 |
|--------------|----------|-----------------------------|----------------|---|---|
| 3122         | Zone     | Silent-end                  |                | 0 | 0 |
| 1123         | Zone     | Audible                     | С оповещением  | 0 | 0 |
| 3123         | Zone     | Audible-end                 |                | 0 | 0 |
| 1124         | Zone     | Duress – Access granted     |                | 0 | 0 |
| 3124         | Zone     | Duress – Access granted-end |                | 0 | 0 |
| 1125         | Zone     | Duress – Egress granted     |                | 0 | 0 |
| 3125         | Zone     | Duress – Egress granted-end |                | 0 | 0 |
| Burglar Alar | rms –130 |                             |                |   |   |
| 1130         | Zone     | Burglary                    | Проникновение  | 1 | 1 |
| 3130         | Zone     | Burglary-end                |                | 1 | 0 |
| 1131         | Zone     | Perimeter                   | Периметр       | 0 | 0 |
| 3131         | Zone     | Perimeter-end               |                | 0 | 0 |

| 1132               | Zone     | Interior               | Внутренний          | 1 | 1 |
|--------------------|----------|------------------------|---------------------|---|---|
| 3132               | Zone     | Interior-end           |                     | 0 | 0 |
| 1133               | Zone     | 24 Hour (Safe)         | Круглосуточный      | 1 | 1 |
| 3133               | Zone     | 24 Hour (Safe)-end     |                     | 0 | 0 |
| 1134               | Zone     | Entry/Exit             | Вход/выход          | 1 | 1 |
| 3134               | Zone     | Entry/Exit-end         |                     | 0 | 0 |
| 1135               | Zone     | Day/night              | Дневной/ночной      | 0 | 0 |
| 3135               | Zone     | Day/night-end          |                     | 0 | 0 |
| 1136               | Zone     | Outdoor                | Снаружи             | 0 | 0 |
| 3136               | Zone     | Outdoor-end            |                     | 0 | 0 |
| 1137               | Zone     | Tamper                 | Тампер              | 1 | 1 |
| 3137               | Zone     | Tamper-end             |                     | 1 | 1 |
| 1138               | Zone     | Near alarm             | Близко к тревоге    | 1 | 1 |
| 3138               | Zone     | Near alarm-end         |                     | 0 | 0 |
| 1139               | Zone     | Intrusion Verifier     |                     | 0 | 0 |
| 3139               | Zone     | Intrusion Verifier-end |                     | 0 | 0 |
| <b>General</b> Ala | rm – 140 | )                      |                     |   |   |
| 1140               | Zone     | General Alarm          | Общая тревога       | 1 | 0 |
| 3140               | Zone     | General Alarm-end      |                     | 0 | 0 |
| 1141               | Zone     | Polling loop open      | Разрыв петли опроса | 0 | 0 |

| 3141        | Zone    | Polling loop open-end         |                       | 0 | 0 |
|-------------|---------|-------------------------------|-----------------------|---|---|
|             |         |                               | Замыкание петли опро- |   |   |
| 1142        | Zone    | Polling loop short            | са                    | 0 | 0 |
| 3142        | Zone    | Polling loop short-end        |                       | 0 | 0 |
|             |         |                               | Отказ модуля          |   |   |
| 1143        | Zone    | Expansion module failure      | расширения            | 0 | 0 |
| 3143        | Zone    | Expansion module failure-end  |                       | 0 | 0 |
| 1144        | Zone    | Sensor tamper                 | Тампер датчика        | 1 | 0 |
| 3144        | Zone    | Sensor tamper-end             |                       | 1 | 0 |
|             |         |                               | Тампер модуля         |   |   |
| 1145        | Zone    | Expansion module tamper       | расширения            | 1 | 0 |
| 3145        | Zone    | Expansion module tamperend    |                       | 1 | 0 |
| 1146        | Zone    | Silent Burglary               |                       | 1 | 1 |
| 3146        | Zone    | Silent Burglary-end           |                       | 0 | 0 |
| 1147        | Zone    | Sensor Supervision Failure    |                       | 0 | 0 |
| 3147        | Zone    | Sensor Supervision Failureend |                       | 0 | 0 |
| 24 Hour Non | -Burgla | ry - 150 and 160              |                       | Ŭ | 0 |
|             | _       |                               |                       |   |   |
| 1150        | Zone    | 24 Hour Non-Burglary          | охранная не           | 0 | 0 |
| 3150        | Zone    | 24 Hour Non-Burglary-end      |                       | 0 | 0 |
| 1151        | Zone    | Gas detected                  | Обнаружен газ         | 0 | 0 |
| 3151        | Zone    | Gas detected-end              |                       | 0 | 0 |
| 1152        | Zone    | Refrigeration                 | Переохлаждение        | 0 | 0 |
| 3152        | Zone    | Refrigeration-end             |                       | 0 | 0 |
| 1153        | Zone    | Loss of heat                  | Утечка тепла          | 0 | 0 |
| 3153        | Zone    | Loss of heat-end              |                       | 0 | 0 |
| 1154        | Zone    | Water Leakage                 | Утечка воды           | 0 | 0 |
| 3154        | Zone    | Water Leakage-end             |                       | 0 | 0 |
| 1155        | Zone    | Foil Break                    | Разрыв фольги         | 0 | 0 |

| 3155 | Zone | Foil Break-end |                       | 0 | 0 |
|------|------|----------------|-----------------------|---|---|
| 1156 | Zone | Day Trouble    | Дневная неисправность | 0 | 0 |

| 3156         | Zone      | Day Trouble-end             |                       | 0 | 0 |
|--------------|-----------|-----------------------------|-----------------------|---|---|
|              |           |                             | Низкий уровень в      |   |   |
| 1157         | Zone      | Low bottled gas level       | газовом баллоне       | 0 | 0 |
| 3157         | Zone      | Low bottled gas level-end   |                       | 0 | 0 |
| 1158         | Zone      | High temp                   | Высокая температура   | 1 | 1 |
| 3158         | Zone      | High temp-end               |                       | 1 | 1 |
| 1159         | Zone      | Low temp                    | Низкая температура    | 1 | 1 |
| 3159         | Zone      | Low temp-end                |                       | 1 | 1 |
|              |           |                             | Пропадание воздушно-  |   |   |
| 1161         | Zone      | Loss of air flow            | го потока             | 0 | 0 |
| 3161         | Zone      | Loss of air flow-end        |                       | 0 | 0 |
| 1162         | Zone      | Carbon Monoxide detected    |                       | 0 | 0 |
| 3162         | Zone      | Carbon Monoxide detectedend |                       | 0 | 0 |
| 1163         | Zone      | Tank level                  |                       | 0 | 0 |
| 3163         | Zone      | Tank level-end              |                       | 0 | 0 |
| Fire Supervi | sory - 20 | 0 and 210                   |                       |   |   |
|              |           |                             | Контроль за пожарным  |   |   |
| 1200         | Zone      | Fire Supervisory            | оборудованием         | 0 | 0 |
| 3200         | Zone      | Fire Supervisory-end        |                       | 0 | 0 |
| 1201         | Zone      | Low water pressure          | Снижение напора воды  | 0 | 0 |
| 3201         | Zone      | Low water pressure-end      |                       | 0 | 0 |
| 1202         | Zone      | Low CO2                     | Снижение уровня СО2   | 0 | 0 |
| 3202         | Zone      | Low CO2-end                 |                       | 0 | 0 |
|              |           |                             | Блокировка датчика    |   |   |
| 1203         | Zone      | Gate valve sensor           | впускного клапана     | 0 | 0 |
| 3203         | Zone      | Gate valve sensor-end       |                       | 0 | 0 |
| 1204         | Zone      | Low water level             | Снижение уровня воды  | 0 | 0 |
| 3204         | Zone      | Low water level-end         |                       | 0 | 0 |
| 1205         | Zone      | Pump activated              | Запуск насоса         | 0 | 0 |
| 3205         | Zone      | Pump activated-end          |                       | 0 | 0 |
| 1206         | Zone      | Pump failure                | Авария насоса         | 0 | 0 |
| 3206         | Zone      | Pump failure-end            |                       | 0 | 0 |
| System Trou  | bles -30  | 0 and 310                   |                       |   |   |
| 1300         | Zone      | System Trouble              | Неисправность системы | 1 | 1 |
| 3300         | Zone      | System Trouble-end          |                       | 0 | 0 |

|      |      |                        | Отключение электросе- |   |   |
|------|------|------------------------|-----------------------|---|---|
| 1301 | Zone | AC Loss                | ТИ                    | 1 | 1 |
| 3301 | Zone | AC Loss-end            |                       | 1 | 1 |
|      |      |                        | Разряжен системный    |   |   |
| 1302 | Zone | Low system battery     | резервный аккумулятор | 1 | 1 |
| 3302 | Zone | Low system battery-end |                       | 1 | 1 |
|      |      |                        | Ошибка контрольной    |   |   |
| 1303 | Zone | RAM Checksum bad       | суммы в ОЗУ           | 0 | 0 |
| 3303 | Zone | RAM Checksum bad-end   |                       | 0 | 0 |
|      |      |                        | Ошибка контрольной    |   |   |
| 1304 | Zone | ROM checksum bad       | суммы в ПЗУ           | 0 | 0 |
| 3304 | Zone | ROM checksum bad-end   |                       | 0 | 0 |
| 1305 | Zone | System reset           | Перезапуск системы    | 1 | 1 |
| 3305 | Zone | System reset-end       |                       | 0 | 0 |

|      |      |                             | Замена программы в    |   |   |
|------|------|-----------------------------|-----------------------|---|---|
| 1306 | Zone | Panel programming changed   | панели                | 0 | 0 |
|      |      | Panel programming           |                       |   |   |
| 3306 | Zone | changedend                  |                       | 0 | 0 |
|      |      |                             | Ошибка автоматическо- |   |   |
| 1307 | Zone | Self- test failure          | го теста              | 1 | 1 |
| 3307 | Zone | Self- test failure-end      |                       | 0 | 0 |
| 1308 | Zone | System shutdown             | Блокировка системы    | 0 | 0 |
| 3308 | Zone | System shutdown-end         |                       | 0 | 0 |
|      |      |                             | Ошибка теста          |   |   |
|      |      |                             | резервного            |   |   |
| 1309 | Zone | Battery test failure        | аккумулятора          | 0 | 0 |
| 3309 | Zone | Battery test failure-end    |                       | 0 | 0 |
|      |      |                             | Неисправно заземление |   |   |
| 1310 | Zone | Ground fault                | панели                | 0 | 0 |
| 3310 | Zone | Ground fault-end            |                       | 0 | 0 |
| 1311 | Zone | Battery Missing/Dead        |                       | 0 | 0 |
| 3311 | Zone | Battery Missing/Dead-end    |                       | 0 | 0 |
| 1312 | Zone | Power Supply Overcurrent    |                       | 0 | 0 |
| 3312 | Zone | Power Supply Overcurrentend |                       | 0 | 0 |
| 1313 | User | Engineer Reset              |                       | 1 | 0 |

| 3313        | User     | Engineer Reset-end             |                      | 0 | 0 |
|-------------|----------|--------------------------------|----------------------|---|---|
|             |          |                                |                      |   |   |
| 1315        | Zone     | undefined                      |                      | 0 | 0 |
|             |          |                                | Изменение            |   |   |
| 3315        | Zone     | undefined-end                  | конфигурации объекта | 1 | 1 |
| Sounder / R | elay Tro | ubles -320                     |                      |   |   |
|             |          |                                | Неисправность сире-  |   |   |
| 1320        | Zone     | Sounder/Relay                  | ны/реле              | 1 | 1 |
| 3320        | Zone     | Sounder/Relay-end              |                      | 1 | 1 |
|             |          |                                | Неисправность        |   |   |
| 1321        | Zone     | Bell 1                         | звонка №1            | 0 | 0 |
| 3321        | Zone     | Bell 1-end                     |                      | 0 | 0 |
|             |          |                                | Неисправность        |   |   |
| 1322        | Zone     | Bell 2                         | звонка №2            | 0 | 0 |
| 3322        | Zone     | Bell 2-end                     |                      | 0 | 0 |
|             |          |                                | Неисправность        |   |   |
| 1323        | Zone     | Alarm relay                    | тревожного реле      | 1 | 0 |
| 3323        | Zone     | Alarm relay-end                |                      | 1 | 0 |
|             |          |                                | Неисправность        |   |   |
| 1324        | Zone     | Trouble relay                  | аварийного реле      | 1 | 0 |
| 3324        | Zone     | Trouble relay-end              |                      | 1 | 0 |
|             |          |                                | Неисправность        |   |   |
| 1325        | Zone     | Reversing relay                | обратимого реле      | 1 | 0 |
| 3325        | Zone     | Reversing relay-end            |                      | 1 | 0 |
|             |          | Notification Appliance Ckt. #  |                      |   |   |
| 1326        | Zone     | 3                              |                      | 0 | 0 |
|             |          | Notification Appliance Ckt. #  |                      |   |   |
| 3326        | Zone     | 3-end                          |                      | 0 | 0 |
| 1207        | 7        | Notification Appliance Ckt. #4 |                      |   |   |
| 1327        | Zone     |                                |                      | 0 | 0 |
| 3327        | Zone     | Notification Appliance Ckt.    |                      | 0 | 0 |

|              |                                        | #4-end                        |                      |   |   |  |  |  |  |
|--------------|----------------------------------------|-------------------------------|----------------------|---|---|--|--|--|--|
| System Perip | System Peripheral Trouble -330 and 340 |                               |                      |   |   |  |  |  |  |
|              |                                        |                               | Неисправна периферия |   |   |  |  |  |  |
| 1330         | Zone                                   | System Peripheral trouble     | системы              | 1 | 0 |  |  |  |  |
| 3330         | Zone                                   | System Peripheral trouble-end |                      | 0 | 0 |  |  |  |  |

|            |          |                                | Разомкнута системная   |   |   |
|------------|----------|--------------------------------|------------------------|---|---|
| 1331       | Zone     | Polling loop open              | шина                   | 1 | 1 |
| 3331       | Zone     | Polling loop open-end          |                        | 0 | 0 |
|            |          |                                | Замкнута системная     |   |   |
| 1332       | Zone     | Polling loop short             | шина                   | 1 | 1 |
| 3332       | Zone     | Polling loop short-end         |                        | 0 | 0 |
|            |          |                                | Авария                 |   |   |
| 1333       | Zone     | Expansion module failure       | дополнительного модуля | 0 | 0 |
| 3333       | Zone     | Expansion module failure-end   |                        | 0 | 0 |
|            |          |                                | Авария повторителя     |   |   |
| 1334       | Zone     | Repeater failure               | (ретранслятора)        | 0 | 0 |
| 3334       | Zone     | Repeater failure-end           |                        | 0 | 0 |
|            |          |                                | Конец бумаги в         |   |   |
| 1335       | Zone     | Local printer out of paper     | локальном принтере     | 0 | 0 |
| 3335       | Zone     | Local printer out of paper-end |                        | 0 | 0 |
|            |          |                                | Авария локального      |   |   |
| 1336       | Zone     | Local printer failure          | принтера               | 0 | 0 |
| 3336       | Zone     | Local printer failure-end      |                        | 0 | 0 |
| 1337       | Zone     | Exp. Module DC Loss            |                        | 0 | 0 |
| 3337       | Zone     | Exp. Module DC Loss-end        |                        | 0 | 0 |
| 1338       | Zone     | Exp. Module Low Batt.          |                        | 1 | 0 |
| 3338       | Zone     | Exp. Module Low Battend        |                        | 1 | 0 |
| 1339       | Zone     | Exp. Module Reset              |                        | 1 | 0 |
| 3339       | Zone     | Exp. Module Reset-end          |                        | 0 | 0 |
| 1341       | Zone     | Exp. Module Tamper             |                        | 1 | 0 |
| 3341       | Zone     | Exp. Module Tamper-end         |                        | 1 | 0 |
| 1342       | Zone     | Exp. Module AC Loss            |                        | 1 | 0 |
| 3342       | Zone     | Exp. Module AC Loss-end        |                        | 1 | 0 |
| 1343       | Zone     | Exp. Module self-test fail     |                        | 1 | 0 |
| 3343       | Zone     | Exp. Module self-test fail-end |                        | 0 | 0 |
| 1344       | Zone     | RF Receiver Jam Detect         |                        | 0 | 0 |
| 3344       | Zone     | RF Receiver Jam Detect-end     |                        | 0 | 0 |
| Communicat | tion Tro | ubles -350 and 360             |                        |   |   |

| 1350 | Zone | Communication trouble        | Нарушена связь          | 1 | 1 |
|------|------|------------------------------|-------------------------|---|---|
| 3350 | Zone | Communication trouble-end    |                         | 1 | 1 |
|      |      |                              | Offeren Taraharwai      |   |   |
|      |      |                              | Оорыв телефонной        |   |   |
| 1351 | Zone | Telco 1 fault                | линии №1                | 0 | 0 |
| 3351 | Zone | Telco 1 fault-end            |                         | 0 | 0 |
|      |      |                              | Обрыв телефонной        |   |   |
| 1352 | Zone | Telco 2 fault                | линии №2                | 0 | 0 |
| 3352 | Zone | Telco 2 fault-end            |                         | 0 | 0 |
|      |      | Long Range Radio xmitter     | Авария                  |   |   |
| 1353 | Zone | fault                        | радиопередатчика        | 0 | 0 |
|      |      | Long Range Radio xmitter     |                         |   |   |
| 3353 | Zone | fault-end                    |                         | 0 | 0 |
|      |      |                              | Неудачный сеанс связи с |   |   |
| 1354 | Zone | Failure to communicate event | центральной станцией    | 0 | 0 |

|              |          | Failure to communicate       |                        |   |   |
|--------------|----------|------------------------------|------------------------|---|---|
| 3354         | Zone     | event-end                    |                        | 0 | 0 |
|              |          |                              | Потеря несущей частоты |   |   |
| 1355         | Zone     | Loss of Radio supervision    |                        | 0 | 0 |
|              |          | Loss of Radio supervisionend |                        |   |   |
| 3355         | Zone     |                              |                        | 0 | 0 |
|              |          |                              | Потеря сигнала         |   |   |
|              |          |                              | централизованного      |   |   |
| 1356         | Zone     | Loss of central polling      | опроса                 | 1 | 0 |
|              |          |                              | Восстановление сигнала |   |   |
|              |          |                              | централизованного      |   |   |
| 3356         | Zone     | Loss of central polling-end  | опроса                 | 1 | 0 |
|              |          | Long Range Radio VSWR        |                        |   |   |
| 1357         | Zone     | problem                      |                        | 0 | 0 |
|              |          | Long Range Radio VSWR        |                        |   |   |
| 3357         | Zone     | problem-end                  |                        | 0 | 0 |
| Protection L | oop -370 |                              |                        |   |   |
|              |          |                              | Неисправность          |   |   |
| 1370         | Zone     | Protection loop              | защитного контура      | 0 | 0 |
| 3370         | Zone     | Protection loop-end          |                        | 0 | 0 |
|              |          |                              | <b>D</b>               |   |   |
| 10-1         | -        |                              | Разрыв защитного       | 0 | 0 |
| 1371         | Zone     | Protection loop open         | контура                | 0 | 0 |
| 3371         | Zone     | Protection loop open-end     |                        | 0 | 0 |
|              |          |                              | Замкнут защитный       |   |   |
| 1372         | Zone     | Protection loop short        | контур                 | 0 | 0 |
| 3372         | Zone     | Protection loop short-end    |                        | 0 | 0 |

|             |          |                              | Пожарная неисправ-     |   |   |
|-------------|----------|------------------------------|------------------------|---|---|
| 1373        | Zone     | Fire trouble                 | ность                  | 1 | 1 |
| 3373        | Zone     | Fire trouble-end             |                        | 0 | 0 |
| 1374        | Zone     | Exit error alarm (zone)      |                        | 0 | 0 |
| 3374        | Zone     | Exit error alarm (zone)-end  |                        | 0 | 0 |
| 1375        | Zone     | Panic zone trouble           |                        | 0 | 0 |
| 3375        | Zone     | Panic zone trouble-end       |                        | 0 | 0 |
| 1376        | Zone     | Hold-up zone trouble         |                        | 0 | 0 |
| 3376        | Zone     | Hold-up zone trouble-end     |                        | 0 | 0 |
| 1377        | Zone     | Swinger Trouble              |                        | 0 | 0 |
| 3377        | Zone     | Swinger Trouble-end          |                        | 0 | 0 |
| 1378        | Zone     | Cross-zone Trouble           |                        | 0 | 0 |
| 3378        | Zone     | Cross-zone Trouble-end       |                        | 0 | 0 |
| Sensor Trou | ble -380 |                              |                        |   |   |
| 1380        | Zone     | Sensor trouble               | Неисправность датчика  | 0 | 0 |
| 3380        | Zone     | Sensor trouble-end           |                        | 0 | 0 |
| 1201        | Zona     | Loss of supervision DE       | Потеря контрольной     | 0 | 0 |
| 1301        | Zone     | Loss of supervision - KF     | несущей частоты        | 0 | 0 |
| 3381        | Zone     | Loss of supervision - RF-end |                        | 0 | 0 |
|             |          |                              | Потеря контрольного    |   |   |
|             |          |                              | ответного пилот-       |   |   |
| 1382        | Zone     | Loss of supervision - RPM    | сигнала                | 0 | 0 |
| 3382        | Zone     | Loss of supervision - RPMend |                        | 0 | 0 |
| 1383        | Zone     | Sensor tamper                | Вскрытие датчика       | 1 | 0 |
| 3383        | Zone     | Sensor tamper-end            | 1 7 1                  | 1 | 0 |
| 1384        | Zone     | RF low battery               | Разряд батарейки в ра- | 1 | 0 |

|      |      |                               | диодатчике |   |   |
|------|------|-------------------------------|------------|---|---|
| 3384 | Zone | RF low battery-end            |            | 1 | 0 |
| 1385 | Zone | Smoke detector Hi sensitivity |            | 0 | 0 |
|      |      | Smoke detector Hi             |            |   |   |
| 3385 | Zone | sensitivityend                |            | 0 | 0 |
|      |      | Smoke detector Low            |            |   |   |
| 1386 | Zone | sensitivity                   |            | 0 | 0 |

|                                                                                                    |                                                                         | Smoke detector Low sensi-                                                                                                    |                                                                                                    |                                                                                                    |                                                                                                    |  |  |  |
|----------------------------------------------------------------------------------------------------|-------------------------------------------------------------------------|----------------------------------------------------------------------------------------------------|----------------------------------------------------------------------------------------------------|----------------------------------------------------------------------------------------------------|----------------------------------------------------------------------------------------------------|--|--|--|
| 3386                                                                                                    | Zone                                                                    | tivity-end                                                                                                    |                                                                                                    | 0                                                                                                    | 0                                                                                                    |  |  |  |
|                                                                                                    |                                                                         | Intrusion detector Hi                                                                                                    |                                                                                                    |                                                                                                    |                                                                                                    |  |  |  |
| 1387                                                                                                    | Zone                                                                    | sensitivity                                                                                                    |                                                                                                    | 0                                                                                                    | 0                                                                                                    |  |  |  |
|                                                                                                    |                                                                         | Intrusion detector Hi                                                                                                    |                                                                                                    |                                                                                                    |                                                                                                    |  |  |  |
| 3387                                                                                                    | Zone                                                                    | sensitivity-end                                                                                                    |                                                                                                    | 0                                                                                                    | 0                                                                                                    |  |  |  |
|                                                                                                    |                                                                         | Intrusion detector Low                                                                                                    |                                                                                                    |                                                                                                    |                                                                                                    |  |  |  |
| 1388                                                                                                    | Zone                                                                    | sensitivity                                                                                                    |                                                                                                    | 0                                                                                                    | 0                                                                                                    |  |  |  |
|                                                                                                    |                                                                         | Intrusion detector Low                                                                                                    |                                                                                                    |                                                                                                    |                                                                                                    |  |  |  |
| 3388                                                                                                    | Zone                                                                    | sensitivity-end                                                                                                    |                                                                                                    | 0                                                                                                    | 0                                                                                                    |  |  |  |
| 1389                                                                                                    | Zone                                                                    | Sensor self-test failure                                                                                                    |                                                                                                    | 1                                                                                                    | 0                                                                                                    |  |  |  |
| 3389                                                                                                    | Zone                                                                    | Sensor self-test failure-end                                                                                                    |                                                                                                    | 0                                                                                                    | 0                                                                                                    |  |  |  |
| 1391                                                                                                    | Zone                                                                    | Sensor Watch trouble                                                                                                    |                                                                                                    | 0                                                                                                    | 0                                                                                                    |  |  |  |
| 3391                                                                                                    | Zone                                                                    | Sensor Watch trouble-end                                                                                                    |                                                                                                    | 0                                                                                                    | 0                                                                                                    |  |  |  |
| 1392                                                                                                    | Zone                                                                    | Drift Compensation Error                                                                                                    |                                                                                                    | 0                                                                                                    | 0                                                                                                    |  |  |  |
| 3392                                                                                                    | Zone                                                                    | Drift Compensation Error-end                                                                                                    |                                                                                                    | 0                                                                                                    | 0                                                                                                    |  |  |  |
| 1393                                                                                                    | Zone                                                                    | Maintenance Alert                                                                                                    |                                                                                                    | 0                                                                                                    | 0                                                                                                    |  |  |  |
| 3393                                                                                                    | Zone                                                                    | Maintenance Alert-end                                                                                                    |                                                                                                    | 0                                                                                                    | 0                                                                                                    |  |  |  |
| Open/Clese -400 440 450                                                                                                    |                                                                         |                                                                                                    |                                                                                                    |                                                                                                    |                                                                                                    |  |  |  |
| Open/Close -                                                                                                    | 400 440                                                                 | 450                                                                                                    |                                                                                                    |                                                                                                    |                                                                                                    |  |  |  |
| <b>Open/Close</b> - 1400                                                                                                    | <b>400 440</b><br>User                                                  | <b>450</b> Open                                                                                                    | Снятие                                                                                                    | 1                                                                                                    | 1                                                                                                    |  |  |  |
| <b>Open/Close -</b><br>1400<br>3400                                                                                                    | <b>400 440</b><br>User<br>User                                          | 450<br>Open<br>Close                                                                                                    | Снятие<br>Взятие                                                                                                    | 1                                                                                                    | 1                                                                                                    |  |  |  |
| <b>Open/Close -</b><br>1400<br>3400<br>1401                                                                                                    | 400 440<br>User<br>User<br>User                                         | 450<br>Open<br>Close<br>Open by user                                                                                                    | Снятие<br>Взятие<br>Снятие кодом доступа                                                                                                    | 1<br>1<br>1                                                                                                    | 1<br>1<br>1                                                                                                    |  |  |  |
| Open/Close -<br>1400<br>3400<br>1401<br>3401                                                                                                    | 400 440<br>User<br>User<br>User<br>User                                 | 450<br>Open<br>Close<br>Open by user<br>Close by user                                                                                                    | Снятие<br>Взятие<br>Снятие кодом доступа<br>Взятие кодом доступа                                                                                                    | 1<br>1<br>1<br>1                                                                                                    | 1<br>1<br>1<br>1                                                                                                    |  |  |  |
| <b>Open/Close -</b><br>1400<br>3400<br>1401<br>3401<br>1402                                                                                                    | 400 440<br>User<br>User<br>User<br>User<br>User                         | 450<br>Open<br>Close<br>Open by user<br>Close by user<br>Group open                                                                                                    | Снятие<br>Взятие<br>Снятие кодом доступа<br>Взятие кодом доступа<br>Снятие сектора                                                                                                    | 1<br>1<br>1<br>1<br>1                                                                                                    | 1<br>1<br>1<br>1<br>1                                                                                                    |  |  |  |
| Open/Close -<br>1400<br>3400<br>1401<br>3401<br>1402<br>3402                                                                                                    | 400 440<br>User<br>User<br>User<br>User<br>User<br>User                 | 450<br>Open<br>Close<br>Open by user<br>Close by user<br>Group open<br>Group close                                                                                                    | Снятие<br>Взятие<br>Снятие кодом доступа<br>Взятие кодом доступа<br>Снятие сектора<br>Взятие сектора                                                                                                    | 1<br>1<br>1<br>1<br>1<br>1<br>1                                                                                                    | 1<br>1<br>1<br>1<br>1<br>1                                                                                                    |  |  |  |
| Open/Close -<br>1400<br>3400<br>1401<br>3401<br>1402<br>3402<br>1403                                                                                                    | 400 440<br>User<br>User<br>User<br>User<br>User<br>User<br>User         | 450<br>Open<br>Close<br>Open by user<br>Close by user<br>Group open<br>Group close<br>Automatic open                                                                                                    | Снятие<br>Взятие<br>Снятие кодом доступа<br>Взятие кодом доступа<br>Снятие сектора<br>Взятие сектора<br>Снятие автоматическое                                                                                                    | 1<br>1<br>1<br>1<br>1<br>1<br>1<br>1                                                                                                    | 1<br>1<br>1<br>1<br>1<br>1<br>0                                                                                                    |  |  |  |
| Open/Close -           1400           3400           1401           3401           1402           3402           1403           3403                                                                                                    | 400 440<br>User<br>User<br>User<br>User<br>User<br>User<br>User<br>User | 450<br>Open<br>Close<br>Open by user<br>Close by user<br>Group open<br>Group close<br>Automatic open<br>Automatic close                                                                                               | Снятие<br>Взятие<br>Снятие кодом доступа<br>Взятие кодом доступа<br>Снятие сектора<br>Взятие сектора<br>Снятие автоматическое<br>Взятие автоматическое                                                                                                    | 1<br>1<br>1<br>1<br>1<br>1<br>1<br>1<br>1                                                                                                    | 1<br>1<br>1<br>1<br>1<br>1<br>0<br>0                                                                                                    |  |  |  |
| Open/Close -           1400           3400           1401           3401           1402           3402           1403           3403           1404                                                                                                    | 400 440<br>User<br>User<br>User<br>User<br>User<br>User<br>User<br>User | 450<br>Open<br>Close<br>Open by user<br>Close by user<br>Group open<br>Group close<br>Automatic open<br>Automatic close<br>Late to open                                                                               | Снятие<br>Взятие<br>Снятие кодом доступа<br>Взятие кодом доступа<br>Снятие сектора<br>Взятие сектора<br>Снятие автоматическое<br>Взятие автоматическое<br>Снятие с опозданием                                                                                                    | 1<br>1<br>1<br>1<br>1<br>1<br>1<br>1<br>1<br>0                                                                                                    | 1<br>1<br>1<br>1<br>1<br>1<br>0<br>0<br>0                                                                                                    |  |  |  |
| Open/Close -           1400           3400           1401           3401           1402           3402           1403           3403           1404           3404                                                                                                    | 400 440<br>User<br>User<br>User<br>User<br>User<br>User<br>User<br>User | 450OpenCloseOpen by userClose by userGroup openGroup closeAutomatic openAutomatic closeLate to openLate to close                                                                                                    | Снятие<br>Взятие<br>Снятие кодом доступа<br>Взятие кодом доступа<br>Снятие сектора<br>Взятие сектора<br>Снятие автоматическое<br>Взятие автоматическое<br>Снятие с опозданием                                                                                                    | 1<br>1<br>1<br>1<br>1<br>1<br>1<br>1<br>0<br>0                                                                                                    | 1<br>1<br>1<br>1<br>1<br>1<br>0<br>0<br>0<br>0<br>0                                                                                                    |  |  |  |
| Open/Close -           1400           3400           1401           3401           1402           3402           1403           3403           1404           3404           1405                                                                                                    | 400 440<br>User<br>User<br>User<br>User<br>User<br>User<br>User<br>User | 450OpenCloseOpen by userClose by userGroup openGroup closeAutomatic openAutomatic closeLate to openLate to closeDeferred open                                                                                         | Снятие<br>Взятие<br>Снятие кодом доступа<br>Взятие кодом доступа<br>Снятие сектора<br>Взятие сектора<br>Снятие автоматическое<br>Взятие автоматическое<br>Снятие с опозданием<br>Взятие с опозданием                                                                                                    | 1<br>1<br>1<br>1<br>1<br>1<br>1<br>1<br>0<br>0<br>0<br>0                                                                                                    | 1<br>1<br>1<br>1<br>1<br>1<br>0<br>0<br>0<br>0<br>0<br>0<br>0                                                                                                    |  |  |  |
| Open/Close -           1400           3400           1401           3401           1402           3402           1403           3403           1404           3404           1405           3405                                                                                                    | 400 440<br>User<br>User<br>User<br>User<br>User<br>User<br>User<br>User | 450OpenCloseOpen by userClose by userGroup openGroup closeAutomatic openAutomatic closeLate to openLate to closeDeferred openDeferred close                                                                           | Снятие<br>Взятие<br>Снятие кодом доступа<br>Взятие кодом доступа<br>Снятие сектора<br>Взятие сектора<br>Снятие автоматическое<br>Взятие автоматическое<br>Снятие с опозданием<br>Взятие с опозданием<br>Взятие отложенное                                                                                                    | 1<br>1<br>1<br>1<br>1<br>1<br>1<br>1<br>0<br>0<br>0<br>0<br>0<br>0                                                                                                    | 1<br>1<br>1<br>1<br>1<br>1<br>0<br>0<br>0<br>0<br>0<br>0<br>0<br>0<br>0<br>0<br>0                                                                                                    |  |  |  |
| Open/Close           1400           3400           1401           3401           1402           3402           1403           3403           1404           3404           1405           3405           1406                                                                                           | 400 440<br>User<br>User<br>User<br>User<br>User<br>User<br>User<br>User | 450<br>Open<br>Close<br>Open by user<br>Close by user<br>Group open<br>Group open<br>Group close<br>Automatic open<br>Automatic close<br>Late to open<br>Late to close<br>Deferred open<br>Deferred close<br>Cancel   | Снятие<br>Взятие<br>Снятие кодом доступа<br>Взятие кодом доступа<br>Снятие сектора<br>Взятие сектора<br>Снятие автоматическое<br>Взятие автоматическое<br>Снятие с опозданием<br>Взятие с опозданием<br>Снятие отложенное<br>Взятие отложенное<br>Отмена Снятия / Взятия                                                                                                    | 1<br>1<br>1<br>1<br>1<br>1<br>1<br>1<br>1<br>0<br>0<br>0<br>0<br>0<br>1                                                                                                    | 1<br>1<br>1<br>1<br>1<br>1<br>0<br>0<br>0<br>0<br>0<br>0<br>0<br>1                                                                                                    |  |  |  |
| Open/Close           1400           3400           1401           3401           1402           3402           1403           3403           1404           3404           1405           3405           1406           3406                                                                            | 400 440<br>User<br>User<br>User<br>User<br>User<br>User<br>User<br>User | 450OpenCloseOpen by userClose by userGroup openGroup closeAutomatic openAutomatic closeLate to openLate to closeDeferred openDeferred closeCancelCancel-end                                                           | Снятие<br>Взятие<br>Снятие кодом доступа<br>Взятие кодом доступа<br>Снятие сектора<br>Взятие сектора<br>Снятие автоматическое<br>Взятие автоматическое<br>Взятие с опозданием<br>Взятие с опозданием<br>Снятие отложенное<br>Взятие отложенное<br>Отмена Снятия / Взятия                                                                                                    | 1<br>1<br>1<br>1<br>1<br>1<br>1<br>1<br>1<br>1<br>0<br>0<br>0<br>0<br>0<br>1<br>0                                                                                                    | 1<br>1<br>1<br>1<br>1<br>1<br>0<br>0<br>0<br>0<br>0<br>0<br>0<br>1<br>0                                                                                                    |  |  |  |
| Open/Close           1400           3400           1401           3401           1402           3402           1403           3403           1404           3404           1405           3405           1406           3406           1407                                                             | 400 440<br>User<br>User<br>User<br>User<br>User<br>User<br>User<br>User | 450OpenCloseOpen by userClose by userGroup openGroup closeAutomatic openAutomatic closeLate to openLate to closeDeferred openDeferred closeCancelCancel-endRemote disarm                                              | Снятие<br>Взятие<br>Снятие кодом доступа<br>Взятие кодом доступа<br>Снятие сектора<br>Снятие сектора<br>Снятие автоматическое<br>Взятие автоматическое<br>Взятие с опозданием<br>Взятие с опозданием<br>Снятие отложенное<br>Взятие отложенное<br>Отмена Снятия / Взятия<br>Дистанционное Снятие                                                                                            | 1         1         1         1         1         1         1         0         0         0         0         1         1         1         1         0         0         0         1         0         1         0         1         0         1         0         1         0         1         1                                                                                                    | 1<br>1<br>1<br>1<br>1<br>1<br>0<br>0<br>0<br>0<br>0<br>0<br>0<br>1<br>0<br>1<br>1                                                                                                    |  |  |  |
| Open/Close           1400           3400           1401           3401           1402           3402           1403           3403           1404           3404           1405           3405           1406           3406           1407           3407                                              | 400 440<br>User<br>User<br>User<br>User<br>User<br>User<br>User<br>User | 450OpenCloseOpen by userClose by userGroup openGroup closeAutomatic openAutomatic closeLate to openLate to closeDeferred openDeferred closeCancelCancel-endRemote disarmRemote arm                                    | Снятие<br>Взятие<br>Снятие кодом доступа<br>Взятие кодом доступа<br>Взятие сектора<br>Снятие сектора<br>Снятие автоматическое<br>Взятие автоматическое<br>Снятие с опозданием<br>Взятие с опозданием<br>Взятие отложенное<br>Взятие отложенное<br>Отмена Снятия / Взятия<br>Дистанционное Снятие<br>Дистанционное Взятие                                                                    | 1         1         1         1         1         1         1         1         1         1         0         0         0         0         1         0         0         1         0         1         1         1         1         0         1         1         1         1         1         1                                                                                                    | 1<br>1<br>1<br>1<br>1<br>1<br>1<br>0<br>0<br>0<br>0<br>0<br>0<br>0<br>0<br>1<br>0<br>1<br>1<br>1<br>1<br>1<br>1<br>1<br>1<br>1<br>1<br>1<br>1<br>1                                                                       |  |  |  |
| Open/Close           1400           3400           1401           3401           1402           3402           1403           3403           1404           3404           1405           3405           1406           3406           1407           3407           1408                               | 400 440<br>User<br>User<br>User<br>User<br>User<br>User<br>User<br>User | 450OpenCloseOpen by userClose by userGroup openGroup closeAutomatic openAutomatic closeLate to openLate to closeDeferred openDeferred closeCancelCancel-endRemote disarmRemote armQuick disarm                        | Снятие<br>Взятие<br>Снятие кодом доступа<br>Взятие кодом доступа<br>Снятие сектора<br>Взятие сектора<br>Снятие автоматическое<br>Взятие автоматическое<br>Взятие автоматическое<br>Снятие с опозданием<br>Взятие с опозданием<br>Снятие отложенное<br>Взятие отложенное<br>Отмена Снятия / Взятия<br>Дистанционное Снятие<br>Дистанционное Взятие                                           | 1         1         1         1         1         1         1         1         0         0         0         0         1         1         1         1         1         0         0         1         0         1         0         1         1         0                                                                                                    | 1<br>1<br>1<br>1<br>1<br>1<br>1<br>0<br>0<br>0<br>0<br>0<br>0<br>0<br>0<br>0<br>0<br>1<br>0<br>1<br>1<br>0<br>1<br>0<br>0<br>0<br>0<br>0<br>0<br>0<br>0<br>0<br>0<br>0<br>0<br>0                                         |  |  |  |
| Open/Close           1400           3400           1401           3401           1402           3402           1403           3403           1404           3404           1405           3405           1406           3406           1407           3407           1408           3408                | 400 440<br>User<br>User<br>User<br>User<br>User<br>User<br>User<br>User | 450OpenCloseOpen by userClose by userGroup openGroup closeAutomatic openAutomatic closeLate to openLate to closeDeferred openDeferred closeCancelCancel-endRemote disarmQuick disarmQuick arm                         | Снятие<br>Взятие<br>Снятие кодом доступа<br>Взятие кодом доступа<br>Снятие сектора<br>Снятие сектора<br>Снятие автоматическое<br>Взятие автоматическое<br>Снятие с опозданием<br>Взятие с опозданием<br>Взятие с опозданием<br>Снятие отложенное<br>Взятие отложенное<br>Взятие отложенное<br>Дистанционное Снятие<br>Дистанционное Взятие<br>Ускоренное снятие                             | 1         1         1         1         1         1         1         1         1         1         0         0         0         0         1         0         1         0         1         0         1         0         1         0         0         0         0         0         0         0                                                                                                    | 1<br>1<br>1<br>1<br>1<br>1<br>0<br>0<br>0<br>0<br>0<br>0<br>0<br>0<br>0<br>0<br>1<br>1<br>0<br>1<br>1<br>0<br>0<br>0<br>0<br>0<br>0<br>0<br>0<br>0<br>0<br>0<br>0<br>0                                                   |  |  |  |
| Open/Close           1400           3400           1401           3401           1402           3402           1403           3403           1404           3404           1405           3405           1406           3406           1407           3407           1408           3408           1409 | 400 440<br>User<br>User<br>User<br>User<br>User<br>User<br>User<br>User | 450OpenCloseOpen by userClose by userGroup openGroup closeAutomatic openAutomatic closeLate to openLate to closeDeferred openDeferred closeCancelCancel-endRemote disarmRemote armQuick disarmQuick armKeyswitch open | Снятие<br>Взятие<br>Снятие кодом доступа<br>Взятие кодом доступа<br>Снятие сектора<br>Снятие сектора<br>Снятие автоматическое<br>Взятие автоматическое<br>Взятие автоматическое<br>Снятие с опозданием<br>Взятие с опозданием<br>Снятие отложенное<br>Взятие отложенное<br>Взятие отложенное<br>Отмена Снятия / Взятия<br>Дистанционное Снятие<br>Дистанционное Взятие<br>Ускоренное взятие | 1         1         1         1         1         1         1         1         0         0         0         1         0         1         0         1         0         1         0         1         0         1         0         1         0         1         0         1         0         1         1         1         1         1         1         1         1         1         1         1         1         1         1         1         1         1         1         1         1         1         1         1         1         1         1         1 <td< td=""><td>1<br/>1<br/>1<br/>1<br/>1<br/>1<br/>0<br/>0<br/>0<br/>0<br/>0<br/>0<br/>0<br/>0<br/>0<br/>1<br/>1<br/>0<br/>1<br/>1<br/>0<br/>1<br/>1<br/>0<br/>1<br/>1<br/>0<br/>0<br/>0<br/>1<br/>1<br/>0<br/>0<br/>0<br/>0<br/>0<br/>0<br/>0<br/>0<br/>0<br/>0<br/>0<br/>0<br/>0</td></td<> | 1<br>1<br>1<br>1<br>1<br>1<br>0<br>0<br>0<br>0<br>0<br>0<br>0<br>0<br>0<br>1<br>1<br>0<br>1<br>1<br>0<br>1<br>1<br>0<br>1<br>1<br>0<br>0<br>0<br>1<br>1<br>0<br>0<br>0<br>0<br>0<br>0<br>0<br>0<br>0<br>0<br>0<br>0<br>0 |  |  |  |

| Remote Access –410 |      |                       |                  |   |   |  |  |  |
|--------------------|------|-----------------------|------------------|---|---|--|--|--|
| 1410               | Zone | remote access         |                  | 0 | 0 |  |  |  |
| 3410               | Zone | remote access         |                  | 0 | 0 |  |  |  |
|                    |      |                       |                  |   |   |  |  |  |
|                    |      |                       | Запрос режима    |   |   |  |  |  |
| 1411               | User | Callback request made | «обратный вызов» | 0 | 0 |  |  |  |

| 3411        | User      | Callback request made-end  |                        | 0 | 0 |
|-------------|-----------|----------------------------|------------------------|---|---|
|             |           |                            | Режим удаленного       |   |   |
| 1412        | User      | Successful download/access | доступа включен        | 0 | 0 |
|             |           | Successful                 |                        |   |   |
| 3412        | User      | download/accessend         |                        | 0 | 0 |
|             |           |                            | Совершена неудачная    |   |   |
|             |           |                            | попытка удаленного     |   |   |
| 1413        | User      | Unsuccessful access        | доступа                | 0 | 0 |
| 3413        | User      | Unsuccessful access-end    |                        | 0 | 0 |
|             |           | System shutdown command    | Система заблокирована  |   |   |
| 1414        | User      | received                   | для удаленного доступа | 0 | 0 |
|             |           | System shutdown command    |                        |   |   |
| 3414        | User      | received-end               |                        | 0 | 0 |
|             |           | Dialer shutdown command    | Заблокирован           |   |   |
| 1415        | User      | received                   | коммуникатор панели    | 0 | 0 |
|             |           | Dialer shutdown command    |                        |   |   |
| 3415        | User      | received-end               |                        | 0 | 0 |
| 1416        | Zone      | Successful Upload          |                        | 0 | 0 |
| 3416        | Zone      | Successful Upload-end      |                        | 0 | 0 |
| Access cont | rol – 420 | 430                        |                        |   |   |
|             |           |                            | Отказ в доступе к      |   |   |
| 1421        | User      | Access denied              | системе                | 0 | 0 |
| 3421        | User      | Access denied-end          |                        | 0 | 0 |
|             |           |                            | Доступ к системе с     |   |   |
| 1422        | User      | Access report by user      | номером кода доступа   | 0 | 0 |
| 3422        | User      | Access report by user-end  |                        | 0 | 0 |
| 1423        | Zone      | Forced Access              |                        | 0 | 0 |
| 3423        | Zone      | Forced Access-end          |                        | 0 | 0 |
| 1424        | User      | Egress Denied              |                        | 0 | 0 |
| 3424        | User      | Egress Denied-end          |                        | 0 | 0 |

| 1425 | User | Egress Granted                                  | 0 | 0 |
|------|------|-------------------------------------------------|---|---|
| 3425 | User | Egress Granted-end                              | 0 | 0 |
| 1426 | Zone | Access Door propped open                        | 0 | 0 |
| 3426 | Zone | Access Door propped openend                     | 0 | 0 |
| 1427 | Zone | Access point Door Status<br>Monitor trouble     | 0 | 0 |
| 3427 | Zone | Access point Door Status<br>Monitor trouble-end | 0 | 0 |
| 1428 | Zone | Access point Request To Exit trouble            | 0 | 0 |
| 3428 | Zone | Access point Request To Exit trouble-end        | 0 | 0 |
| 1429 | User | Access program mode entry                       | 0 | 0 |
| 3429 | User | Access program mode<br>entryend                 | 0 | 0 |
| 1430 | User | Access program mode exit                        | 0 | 0 |
| 3430 | User | Access program mode exitend                     | 0 | 0 |
| 1431 | User | Access threat level change                      | 0 | 0 |
| 3431 | User | Access threat level changeend                   | 0 | 0 |

| 1432 | Zone | Access relay/trigger fail     | 0 | 0 |
|------|------|-------------------------------|---|---|
| 3432 | Zone | Access relay/trigger fail-end | 0 | 0 |
| 1433 | Zone | Access RTE shunt              | 0 | 0 |
| 3433 | Zone | Access RTE shunt-end          | 0 | 0 |
| 1434 | Zone | Access DSM shunt              | 0 | 0 |
| 3434 | Zone | Access DSM shunt-end          | 0 | 0 |
| 1441 | User | Armed STAY                    | 0 | 0 |
| 3441 | User | Armed STAY-end                | 0 | 0 |
| 1442 | User | Keyswitch Armed STAY          | 0 | 0 |
| 3442 | User | Keyswitch Armed STAY-end      | 0 | 0 |
| 1450 | User | Exception O/C                 | 0 | 0 |
| 3450 | User | Exception O/C-end             | 0 | 0 |

| 1451 | User | Early O/C                  | 0 | 0 |
|------|------|----------------------------|---|---|
| 3451 | User | Early O/C-end              | 0 | 0 |
| 1452 | User | Late O/C                   | 0 | 0 |
| 3452 | User | Late O/C-end               | 0 | 0 |
| 1453 | User | Failed to Open             | 0 | 0 |
| 3453 | User | Failed to Open-end         | 0 | 0 |
| 1454 | User | Failed to Close            | 0 | 0 |
| 3454 | User | Failed to Close-end        | 0 | 0 |
| 1455 | User | Auto-arm Failed            | 0 | 0 |
| 3455 | User | Auto-arm Failed-end        | 0 | 0 |
| 1456 | User | Partial Arm                | 0 | 0 |
| 3456 | User | Partial Arm-end            | 0 | 0 |
| 1457 | User | Exit Error (user)          | 0 | 0 |
| 3457 | User | Exit Error (user)-end      | 0 | 0 |
| 1458 | User | User on Premises           | 0 | 0 |
| 3458 | User | User on Premises-end       | 0 | 0 |
| 1459 | User | Recent Close               | 0 | 0 |
| 3459 | User | Recent Close-end           | 0 | 0 |
| 1461 | Zone | Wrong Code Entry           | 1 | 1 |
| 3461 | Zone | Wrong Code Entry-end       | 0 | 0 |
| 1462 | User | Legal Code Entry           | 0 | 0 |
| 3462 | User | Legal Code Entry-end       | 0 | 0 |
| 1463 | User | Re-arm after Alarm         | 0 | 0 |
| 3463 | User | Re-arm after Alarm-end     | 0 | 0 |
| 1464 | User | Auto-arm Time Extended     | 0 | 0 |
| 3464 | User | Auto-arm Time Extended-end | 0 | 0 |
| 1465 | Zone | Panic Alarm Reset          | 0 | 0 |
| 3465 | Zone | Panic Alarm Reset-end      | 0 | 0 |
| 1466 | User | Service On/Off Premises    | 0 | 0 |

| 3466                          | User      | Service On/Off Premises-end |                     | 0 | 0 |  |
|-------------------------------|-----------|-----------------------------|---------------------|---|---|--|
| System Disal                  | oles -500 | and 510                     | ·                   |   |   |  |
| 1500                          | Zone      | system disable              |                     | 0 | 0 |  |
| 3500                          | Zone      | system disable-end          |                     | 0 | 0 |  |
| 1501                          | Zone      | Access reader disable       |                     | 0 | 0 |  |
| 3501                          | Zone      | Access reader disable-end   |                     | 0 | 0 |  |
| Sounder / Relay Disables -520 |           |                             |                     |   |   |  |
| 1520                          | Zone      | Sounder/Relay Disable       | Отказ сирены / реле | 1 | 1 |  |
| 3520                          | Zone      | Sounder/Relay Disable-end   |                     | 1 | 0 |  |
| 1521                          | Zone      | Bell 1 disable              | Отказ звонка №1     | 0 | 0 |  |

| 3521                                | Zone      | Bell 1 disable-end                      |                       | 0 | 0 |  |  |
|-------------------------------------|-----------|-----------------------------------------|-----------------------|---|---|--|--|
| 1522                                | Zone      | Bell 2 disable                          | Отказ звонка №2       | 0 | 0 |  |  |
| 3522                                | Zone      | Bell 2 disable-end                      |                       | 0 | 0 |  |  |
| 1523                                | Zone      | Alarm relay disable                     | Отказ тревожного реле | 1 | 0 |  |  |
| 3523                                | Zone      | Alarm relay disable-end                 |                       | 1 | 0 |  |  |
| 1524                                | Zone      | Trouble relay disable                   | Отказ аварийного реле | 1 | 0 |  |  |
| 3524                                | Zone      | Trouble relay disable-end               |                       | 1 | 0 |  |  |
| 1525                                | Zone      | Reversing relay disable                 | Отказ обратимого реле | 1 | 0 |  |  |
| 3525                                | Zone      | Reversing relay disable-end             |                       | 1 | 0 |  |  |
| 1526                                | Zona      | Notification Appliance Ckt. #           |                       | 0 | 0 |  |  |
| 1520                                | Zone      | Notification Appliance Ckt #            |                       | 0 | 0 |  |  |
| 3526                                | Zone      | 3 disable-end                           |                       | 0 | 0 |  |  |
| 1527                                | Zone      | Notification Appliance Ckt. # 4 disable |                       | 0 | 0 |  |  |
|                                     |           | Notification Appliance Ckt. #           |                       |   |   |  |  |
| 3527                                | Zone      | 4 disable-end                           |                       | 0 | 0 |  |  |
| System Per                          | ipheral D | isables -530 and 540                    |                       |   |   |  |  |
| 1530                                | Zone      | system pripheral disables               |                       | 0 | 0 |  |  |
| 3530                                | Zone      | system pripheral disables-end           |                       | 0 | 0 |  |  |
| 1531                                | Zone      | Module Added                            | Модуль добавлен       | 1 | 1 |  |  |
| 3531                                | Zone      | Module Added-end                        |                       | 0 | 0 |  |  |
| 1532                                | Zone      | Module Removed                          | Модуль удален         | 1 | 1 |  |  |
| 3532                                | Zone      | Module Removed-end                      |                       | 0 | 0 |  |  |
| Communication Disables -550 and 560 |           |                                         |                       |   |   |  |  |

|          |                |                               | Отказ коммуникатора    |   |   |
|----------|----------------|-------------------------------|------------------------|---|---|
| 1551     | Zone           | Dialer disabled               | панели                 | 0 | 0 |
| 3551     | Zone           | Dialer disabled-end           |                        | 0 | 0 |
|          |                |                               | Отказ радиопередатчика |   |   |
| 1552     | Zone           | Radio transmitter disabled    | в датчике              | 0 | 0 |
| 3552     | Zone           | Radio transmitter disabledend |                        | 0 | 0 |
| 1552     | Zono           | Remote Upload/Download        |                        | 0 | 0 |
| 1555     | Zone           | Bemote Upleed/Dewpleed        |                        | 0 | 0 |
| 3553     | Zone           | disabled-end                  |                        | 0 | 0 |
| Bypasses | s – <b>570</b> |                               | I                      |   | 1 |
| 1570     | Zone           | Zone/Sensor bypass            | Исключена зона         | 1 | 1 |
| 3570     | Zone           | Zone/Sensor bypass-end        |                        | 1 | 1 |
|          |                |                               | Исключена пожарная     |   |   |
| 1571     | Zone           | Fire bypass                   | зона                   | 1 | 1 |
| 3571     | Zone           | Fire bypass-end               |                        | 1 | 1 |
|          |                |                               | Исключена круглосу-    |   |   |
| 1572     | Zone           | 24 Hour zone bypass           | точная зона            | 0 | 0 |
| 3572     | Zone           | 24 Hour zone bypass-end       |                        | 0 | 0 |
|          |                |                               | Исключена охранная     |   |   |
| 1573     | Zone           | Burg. Bypass                  | зона                   | 1 | 0 |
| 3573     | Zone           | Burg. Bypass-end              |                        | 1 | 0 |
| 1574     | User           | Group bypass                  | Исключен сектор        | 0 | 0 |
| 3574     | User           | Group bypass-end              |                        | 0 | 0 |
| 1575     | Zone           | Swinger bypass                |                        | 0 | 0 |
| 3575     | Zone           | Swinger bypass-end            |                        | 0 | 0 |

| 1576       | Zone     | Access zone shunt              |                     | 0 | 0 |
|------------|----------|--------------------------------|---------------------|---|---|
| 3576       | Zone     | Access zone shunt-end          |                     | 0 | 0 |
| 1577       | Zone     | Access point bypass            |                     | 0 | 0 |
| 3577       | Zone     | Access point bypass-end        |                     | 0 | 0 |
| Test/Misc. | -600 610 |                                |                     |   |   |
| 1601       | Zone     | Manual trigger test report     | Ручное тестирование | 1 | 1 |
| 3601       | Zone     | Manual trigger test report-end |                     | 0 | 0 |
|            |          |                                | Автоматическое      |   |   |
| 1602       | Zone     | Periodic test report           | тестирование        | 1 | 1 |

| 3602 | Zone | Periodic test report-end       |                      | 0 | 0 |
|------|------|--------------------------------|----------------------|---|---|
|      |      |                                | Автоматический радио |   |   |
| 1603 | Zone | Periodic RF transmission       | тест                 | 0 | 0 |
| 3603 | Zone | Periodic RF transmission-end   |                      | 0 | 0 |
| 1604 | User | Fire test                      | Проверка пожара      | 0 | 0 |
| 3604 | User | Fire test-end                  |                      | 0 | 0 |
| 1605 | Zone | Status report to follow        |                      | 0 | 0 |
| 3605 | Zone | Status report to follow-end    |                      | 0 | 0 |
|      |      |                                | Прослушивание вклю-  |   |   |
| 1606 | Zone | Listen- in to follow           | чено                 | 0 | 0 |
| 3606 | Zone | Listen- in to follow-end       |                      | 0 | 0 |
|      |      |                                | Режим обходной про-  |   |   |
| 1607 | User | Walk test mode                 | верки                | 0 | 0 |
| 3607 | User | Walk test mode-end             |                      | 0 | 0 |
|      |      | Periodic test - System Trouble |                      |   |   |
| 1608 | Zone | Present                        |                      | 0 | 0 |
|      |      | Periodic test - System Trouble |                      |   |   |
| 3608 | Zone | Present-end                    |                      | 0 | 0 |
| 1609 | Zone | Video Xmitter active           |                      | 0 | 0 |
| 3609 | Zone | Video Xmitter active-end       |                      | 0 | 0 |
| 1611 | Zone | Point tested OK                |                      | 0 | 0 |
| 3611 | Zone | Point tested OK-end            |                      | 0 | 0 |
| 1612 | Zone | Point not tested               |                      | 0 | 0 |
| 3612 | Zone | Point not tested-end           |                      | 0 | 0 |
| 1613 | Zone | Intrusion Zone Walk Tested     |                      | 0 | 0 |
|      |      | Intrusion Zone Walk            |                      |   |   |
| 3613 | Zone | Testedend                      |                      | 0 | 0 |
| 1614 | Zone | Fire Zone Walk Tested          |                      | 0 | 0 |
| 3614 | Zone | Fire Zone Walk Tested-end      |                      | 0 | 0 |
| 1615 | Zone | Panic Zone Walk Tested         |                      | 0 | 0 |
| 3615 | Zone | Panic Zone Walk Tested-end     |                      | 0 | 0 |
| 1616 | Zone | Service Request                |                      | 0 | 0 |
| 3616 | Zone | Service Request-end            |                      | 0 | 0 |

| <b>Event Log</b>   | -620  |                              |                                 |   |   |
|--------------------|-------|------------------------------|---------------------------------|---|---|
| 1621               | Zone  | Event Log reset              | Буфер событий обнулен           | 0 | 0 |
| 3621               | Zone  | Event Log reset-end          |                                 | 0 | 0 |
|                    |       |                              | Буфер событий заполнен          |   |   |
| 1622               | Zone  | Event Log 50% full           | на 50%                          | 0 | 0 |
| 3622               | Zone  | Event Log 50% full-end       |                                 | 0 | 0 |
|                    |       |                              | Буфер событий заполнен          |   |   |
| 1623               | Zone  | Event Log 90% full           | на 90%                          | 0 | 0 |
| 3623               | Zone  | Event Log 90% full-end       |                                 | 0 | 0 |
| 1624               | Zone  | Event Log overflow           | Буфер событий пере-             | 0 | 0 |
|                    |       |                              | полнен                          |   |   |
| 3624               | Zone  | Event Log overflow-end       |                                 | 0 | 0 |
| 1625               | User  | Time/Date reset              | Время/Дата сброшены             | 0 | 0 |
| 3625               | User  | Time/Date reset-end          |                                 | 0 | 0 |
| 1626               | Zone  | Time/Date inaccurate         | Время/дата не точны             | 0 | 0 |
| 3626               | Zone  | Time/Date inaccurate-end     |                                 | 0 | 0 |
|                    |       |                              | Вход в режим программирования   |   |   |
| 1627               | Zone  | Program mode entry           | (настройки)                     | 1 | 1 |
| 3627               | Zone  | Program mode entry-end       |                                 | 0 | 0 |
|                    |       |                              | Выход из режима                 |   |   |
| 1628               | Zone  | Program mode exit            | программирования<br>(настройки) | 1 | 1 |
| 3628               | Zone  | Program mode exit-end        | (naciponka)                     | 0 | 0 |
| 5020               | Zone  |                              |                                 | 0 | Ŭ |
| 1629               | Zone  | 32 Hour Event log marker     |                                 | 0 | 0 |
| 2(20               | 7     | 32 Hour Event log markerend  |                                 | 0 | 0 |
| 3029<br>Scheduling | Zone  |                              |                                 | 0 | 0 |
| Scheuunig          | 5-050 |                              |                                 |   |   |
| 1630               | Zone  | Schedule change              |                                 | 0 | 0 |
| 3630               | Zone  | Schedule change-end          |                                 | 0 | 0 |
|                    |       |                              | Изменение графика               |   |   |
| 1631               | Zone  | Exception schedule change    | исключений                      | 0 | 0 |
| 3631               | Zone  | Exception schedule changeend |                                 | 0 | 0 |
| 1632               | Zone  | Access schedule change       |                                 | 0 | 0 |
| 3632               | Zone  | Access schedule change-end   |                                 | 0 | 0 |

| Personnel Monitoring -640 |      |                            |   |   |  |
|---------------------------|------|----------------------------|---|---|--|
| 1641                      | Zone | Senior Watch Trouble       | 0 | 0 |  |
| 3641                      | Zone | Senior Watch Trouble-end   | 0 | 0 |  |
| 1642                      | User | Latch-key Supervision      | 0 | 0 |  |
| 3642                      | User | Latch-key Supervision-end  | 0 | 0 |  |
| Misc650                   |      |                            |   |   |  |
| 1651                      | Zone | Reserved for Ademco Use    | 0 | 0 |  |
| 3651                      | Zone | Reserved for Ademco Useend | 0 | 0 |  |
| 1652                      | User | Reserved for Ademco Use    | 0 | 0 |  |
| 3652                      | User | Reserved for Ademco Useend | 0 | 0 |  |
| 1653                      | User | Reserved for Ademco Use    | 0 | 0 |  |
| 3653                      | User | Reserved for Ademco Useend | 0 | 0 |  |
| 1654                      | Zone | System Inactivity          | 0 | 0 |  |
| 3654                      | Zone | System Inactivity-end      | 0 | 0 |  |